## Canon JX210P series Manuale a video

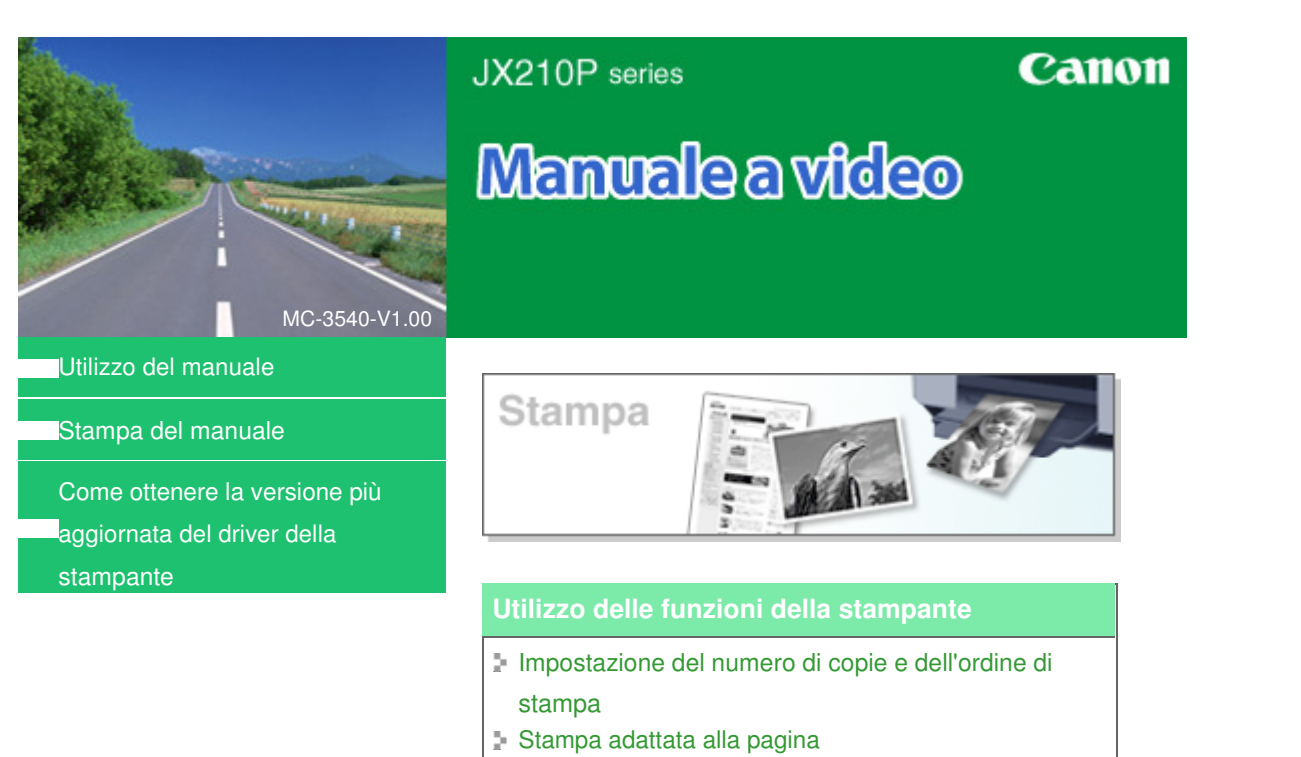

- Stampa in scala
- Stampa del layout di pagina
- Stampa poster
- Stampa timbro/sfondo
- Visualizzazione dei risultati di stampa prima della

stampa

Manuale a video > Utilizzo del manuale

## Utilizzo del manuale

- ➡ Utilizzo del riquadro Sommario (Contents)
- ➡ Utilizzo della finestra Spiegazione (Explanation)
- Stampa del manuale
- ➡ Utilizzo di parole chiave per trovare un argomento
- Registrazione di argomenti in Manuale (My Manual)
- Simboli utilizzati in questo documento
- Marchi di fabbrica

Inizio pagina 🛧

Manuale a video > Utilizzo del manuale > Utilizzo del riquadro Sommario (Contents)

# Utilizzo del riquadro Sommario (Contents)

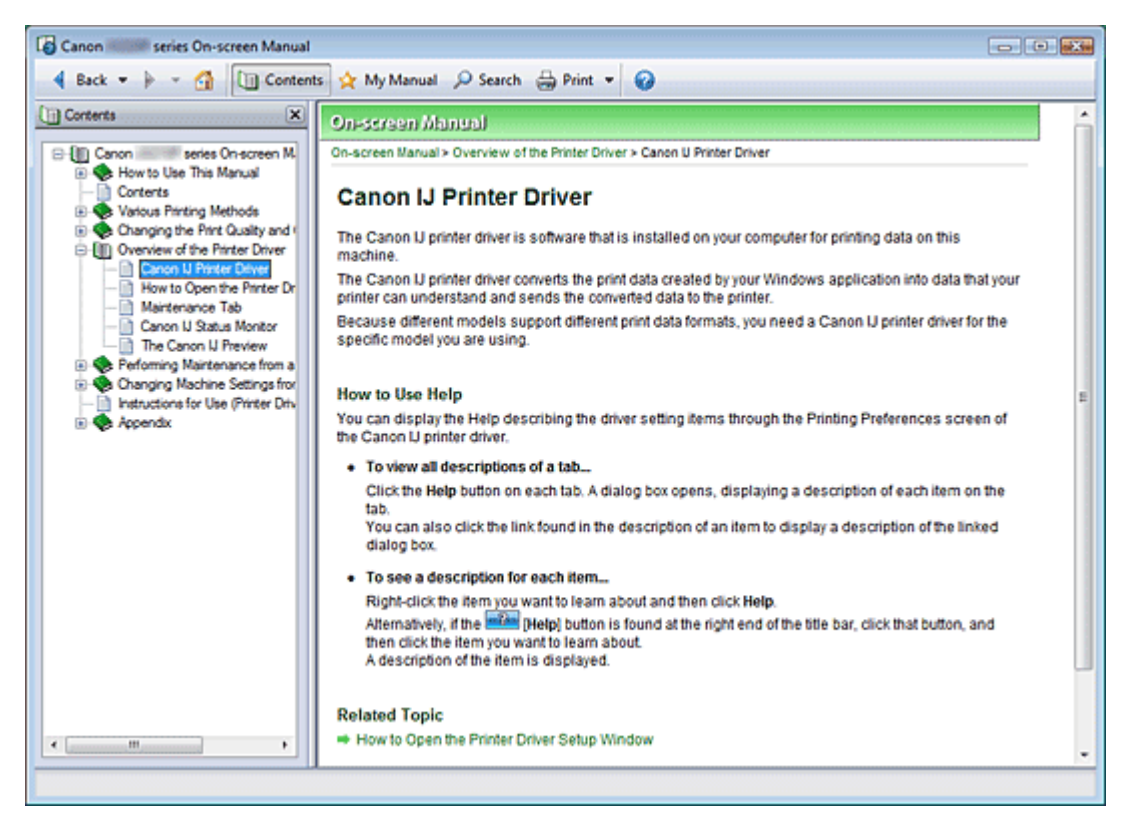

Quando si fa clic su un titolo visualizzato nel riquadro Sommario (Contents) a sinistra del Manuale a video, le pagine del titolo vengono visualizzate nella finestra di descrizione a destra.

Quando si fa clic su 🗄 a sinistra di 🧇, vengono visualizzati i titoli trovati nelle gerarchie inferiori.

## 💷 Nota

Fare clic su Contents per chiudere o visualizzare il riquadro Sommario (Contents).

Inizio pagina 个

Manuale a video > Utilizzo del manuale > Utilizzo della finestra Spiegazione (Explanation)

# Utilizzo della finestra Spiegazione (Explanation)

| Canon series On-screen Manual                              |            |
|------------------------------------------------------------|------------|
| 🔞 Back 🔻 🕨 👻 🚰 🛄 Contents 👷 My Manual 🔎 Search 🖶 Print 👻 🤪 |            |
| On-screen Manual                                           | ^          |
| On-screen Marual > How to Use This Manual                  |            |
| How to Use This Manual                                     |            |
| In Operating the Contents Pane                             | <u>(1)</u> |
| Operating the Explanation Window                           |            |
| Printing This Manual                                       |            |
| <ul> <li>Using Keywords to Find a Topic</li> </ul>         |            |
| Registering Topics to My Manual                            |            |
| Symbols Used in this Document                              |            |
| Trademarks                                                 |            |
| Page top 🕆                                                 | (2)        |
|                                                            |            |
|                                                            |            |
|                                                            |            |
|                                                            |            |
|                                                            |            |
|                                                            |            |
|                                                            |            |
|                                                            |            |
|                                                            |            |
|                                                            |            |
|                                                            |            |
|                                                            | •          |
|                                                            |            |

(1) Fare clic sui caratteri in verde per passare alla pagina corrispondente.

(2) Il cursore passa nella parte superiore della pagina.

Inizio pagina 🛧

Manuale a video > Utilizzo del manuale > Stampa del manuale

# Stampa del manuale

| Canon Series On-screen Manual                                                             |                                                                                                    |                                                                                                    |
|-------------------------------------------------------------------------------------------|----------------------------------------------------------------------------------------------------|----------------------------------------------------------------------------------------------------|
| 🖣 Back 💌 🌬 🖌 🕼 Conter                                                                     | ts 🖕 My Manual 🔎 Search 进 Pri                                                                                         | nt 💌 🕜                                                                                                    |
| Select Target Current Document Stat Enting Print Documents to Be Printed Current Document |                                                                                                    | series Canon ^<br>On=screen Manual                                                                                                    |
| Canon series On-screen Manux                                                              | <ul> <li>How to Use This Manual</li> <li>Printing This Manual</li> <li>Obtaining the Latest Printer Driver</li> </ul> | Printing       Image: Constraint of the second second |
| Im     Pirt [riked documents                                                              |                                                                                                    |                                                                                                    |

Fare clic su 🗁 🔤 per visualizzare il riquadro Stampa (Print) a sinistra del Manuale a video.

## 💷 Nota

- Fare clic su Print per chiudere o visualizzare il riquadro Stampa (Print).
- Fare clic su e quindi su Impostazioni delle opzioni (Option Settings) per visualizzare la finestra di dialogo Impostazioni delle opzioni (Option Settings). È quindi possibile impostare l'operazione di stampa.
  - Stampa titolo documento e numero di pagina (Print document title and page number) Quando viene selezionata questa casella di controllo, il nome del manuale e il numero della pagina vengono stampati nell'intestazione (parte superiore del documento).
  - Stampa colore di sfondo e immagini (Print background color and images) Quando viene selezionata questa casella di controllo, vengono stampati lo sfondo a colori e le immagini. Alcune immagini vengono stampate indipendentemente dalla selezione di questa casella di controllo.
  - Controlla numero di pagine da stampare prima della stampa (Check number of pages to be printed before printing)

Quando viene selezionata questa casella di controllo, prima dell'avvio della stampa viene visualizzata la finestra di dialogo Conferma conteggio pagine da stampare (Print Page Count Confirmation). In questa finestra di dialogo è possibile verificare il numero di pagine che verrà stampato.

- Per visualizzare la finestra di dialogo Stampa (Print), fare clic su e successivamente su Impostazioni di stampa (Print Settings). Quando la finestra di dialogo viene visualizzata, selezionare la stampante da utilizzare per la stampa. Dopo aver selezionato la stampante da utilizzare, fare clic su Proprietà... (Properties...) per
  - specificare le impostazioni di stampa.

Sono disponibili i quattro metodi di stampa indicati di seguito:

Documento corrente (Current Document)

- Documenti selezionati (Selected Documents)
- Manuale (My Manual)
- Tutti i documenti (All Documents)

#### **Documento corrente (Current Document)**

Consente di stampare l'argomento attualmente visualizzato.

1. In Seleziona destinaz. (Select Target), selezionare Documento corrente (Current Document)

Il titolo dell'argomento attualmente visualizzato viene riportato nell'elenco Documenti da stampare (Documents to Be Printed).

## 💷 Nota

- Selezionando Stampa documenti collegati (Print linked documents), è anche possibile stampare i documenti collegati al documento corrente. I documenti collegati vengono aggiunti all'elenco Documenti da stampare (Documents to Be Printed).
- Fare clic su Anteprima di stampa (Print Preview) per visualizzare e controllare i risultati di stampa prima di stampare effettivamente il documento.

#### 2. Fare clic su Avvia stampa (Start Printing)

Viene visualizzata la finestra di dialogo Conferma conteggio pagine da stampare (Print Page Count Confirmation).

3. Eseguire la stampa

Confermare il numero di pagine da stampare e fare clic su Sì (Yes).

Gli argomenti attualmente visualizzati vengono stampati.

#### Documenti selezionati (Selected Documents)

Consente di selezionare e stampare gli argomenti desiderati.

1. In Seleziona destinaz. (Select Target), selezionare Documenti selezionati (Selected Documents)

I titoli di tutti gli argomenti vengono visualizzati nell'elenco Documenti da stampare (Documents to Be Printed).

#### 2. Selezionare gli argomenti da stampare

Nell'elenco Documenti da stampare (Documents to Be Printed), selezionare le caselle di controllo del titolo degli argomenti da stampare.

### 💷 Nota

- Quando viene selezionata la casella di controllo Seleziona automaticamente documenti nelle gerarchie inferiori (Automatically select documents in lower hierarchies), vengono selezionate le caselle di controllo di tutti i titoli trovati nelle gerarchie inferiori.
- Fare clic su Seleziona tutto (Select All) per selezionare le caselle di controllo di tutti i titoli. Fare clic su Cancella tutto (Clear All) per cancellare le caselle di controllo di tutti i titoli.
- Fare clic su Anteprima di stampa (Print Preview) per visualizzare e controllare i risultati di stampa prima di stampare effettivamente il documento.

### 3. Fare clic su Avvia stampa (Start Printing)

Viene visualizzata la finestra di dialogo Conferma conteggio pagine da stampare (Print Page Count Confirmation).

4. Eseguire la stampa

Confermare il numero di pagine da stampare e fare clic su Sì (Yes).

Vengono stampati tutti gli argomenti con le caselle di controllo selezionate.

### Manuale (My Manual)

Consente di selezionare e stampare gli argomenti registrati in Manuale (My Manual).

Per ulteriori informazioni su Manuale (My Manual), consultare "Registrazione di argomenti in Manuale (My Manual)".

1. In Seleziona destinaz. (Select Target), selezionare Manuale (My Manual)

I titoli degli argomenti registrati in Manuale (My Manual) vengono visualizzati nell'elenco Documenti da stampare (Documents to Be Printed).

2. Selezionare gli argomenti da stampare

Nell'elenco Documenti da stampare (Documents to Be Printed), selezionare le caselle di controllo del titolo degli argomenti da stampare.

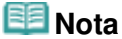

- Fare clic su Seleziona tutto (Select All) per selezionare le caselle di controllo di tutti i titoli. Fare clic su Cancella tutto (Clear All) per cancellare le caselle di controllo di tutti i titoli.
- Fare clic su Anteprima di stampa (Print Preview) per visualizzare e controllare i risultati di stampa prima di stampare effettivamente il documento.
- 3. Fare clic su Avvia stampa (Start Printing)

Viene visualizzata la finestra di dialogo Conferma conteggio pagine da stampare (Print Page Count Confirmation).

#### 4. Eseguire la stampa

Confermare il numero di pagine da stampare e fare clic su Sì (Yes).

Vengono stampati tutti gli argomenti con le caselle di controllo selezionate.

### Tutti i documenti (All Documents)

Consente di stampare tutti gli argomenti del manuale a video.

1. In Seleziona destinaz. (Select Target), selezionare Tutti i documenti (All Documents)

I titoli di tutti gli argomenti vengono visualizzati nell'elenco Documenti da stampare (Documents to Be Printed) e le caselle di controllo vengono selezionate automaticamente.

## 💷 Nota

- Se viene cancellata la casella di controllo di un argomento, l'argomento non viene stampato.
- Fare clic su Seleziona tutto (Select All) per selezionare le caselle di controllo di tutti i titoli. Fare clic su Cancella tutto (Clear All) per cancellare le caselle di controllo di tutti i titoli.
- Fare clic su Anteprima di stampa (Print Preview) per visualizzare e controllare i risultati di stampa prima di stampare effettivamente il documento.

### 2. Fare clic su Avvia stampa (Start Printing)

Viene visualizzata la finestra di dialogo Conferma conteggio pagine da stampare (Print Page Count Confirmation).

#### 3. Eseguire la stampa

Confermare il numero di pagine da stampare e fare clic su Sì (Yes). Vengono stampati tutti gli argomenti.

# Number le la construction la construcción la construcción de la construcción de la constr

- Per stampare tutti gli argomenti, è necessaria una grande quantità di carta. Prima di stampare, assicurarsi di selezionare il numero di pagine da stampare visualizzate nella finestra di dialogo Conferma conteggio pagine da stampare (Print Page Count Confirmation).
- La finestra di dialogo Anteprima di stampa (Print Preview) consente di impostare la scala della stampa in base alla larghezza della carta o di impostare la percentuale di ingrandimento. Tuttavia, se con il nuovo ingrandimento i dati di stampa si estendono oltre le dimensioni del foglio, tali parti di documento non verranno stampate.

Inizio pagina ↑

Manuale a video > Utilizzo del manuale > Utilizzo di parole chiave per trovare un argomento

# Utilizzo di parole chiave per trovare un argomento

È possibile immettere una parola chiave per ricercare un pagina di destinazione. La ricerca viene eseguita in tutti i manuali a video (manuali dell'utente) installati.

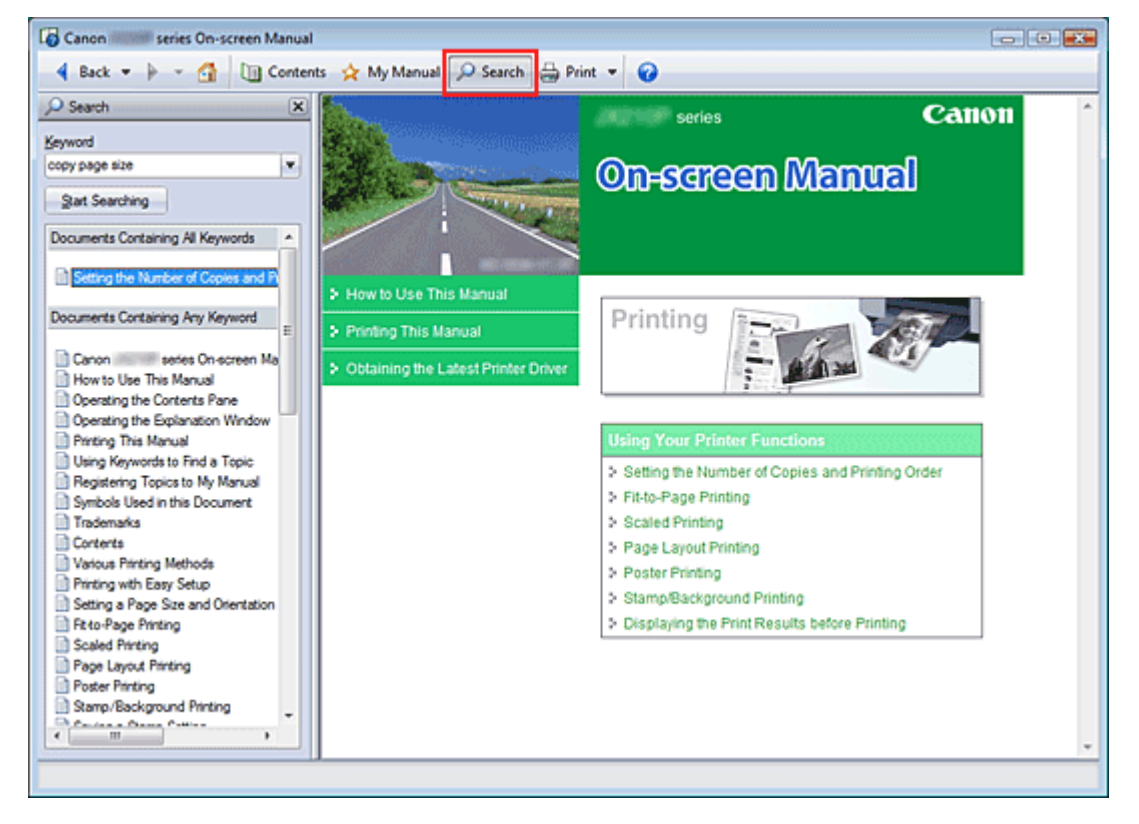

## 1. Fare clic su Psearch

Viene visualizzato il riquadro Cerca (Search) a sinistra del Manuale a video.

## 💷 Nota

Fare clic su search per chiudere o visualizzare il riquadro Cerca (Search).

## 2. Immettere una parola chiave

In Parola chiave (Keyword), immettere una parola chiave per la voce da controllare.

Se vengono immesse più parole chiave, inserire uno spazio tra di esse.

## 💷 Nota

- È possibile immettere fino a 10 parole chiave o fino a 255 caratteri.
- Non viene fatta distinzione tra maiuscole e minuscole.
- Il programma può anche cercare parole chiave contenenti spazi.

## 3. Fare clic su Avvia ricerca (Start Searching)

La ricerca viene avviata e i titoli degli argomenti contenenti la parola chiave vengono visualizzati nell'elenco dei risultati della ricerca.

Quando viene eseguita una ricerca immettendo più parole chiave, i relativi risultati vengono visualizzati come riportato di seguito.

[Documenti contenenti corrispondenza perfetta] ([Documents Containing Perfect Match])

Argomenti che contengono l'intera stringa di caratteri della ricerca (inclusi gli spazi) esattamente

come immessa (corrispondenza perfetta)

[Documenti contenenti tutte le parole chiave] ([Documents Containing All Keywords]) Argomenti che contengono tutte le parole chiave immesse

[Documenti contenenti qualsiasi parola chiave] ([Documents Containing Any Keyword]) Argomenti che contengono almeno una delle parole chiave immesse

4. Visualizzare l'argomento che si desidera leggere

Nell'elenco dei risultati della ricerca, fare doppio clic sull'argomento che si desidera leggere oppure selezionarlo e premere Invio (Enter).

Quando vengono visualizzate le pagine relative a tale titolo, vengono evidenziate le parole chiave trovate nelle pagine.

Inizio pagina 个

Manuale a video > Utilizzo del manuale > Registrazione di argomenti in Manuale (My Manual)

# Registrazione di argomenti in Manuale (My Manual)

Registrare le pagine utilizzate di frequente come argomenti in Manuale (My Manual) in modo da potervi fare riferimento facilmente in qualsiasi momento.

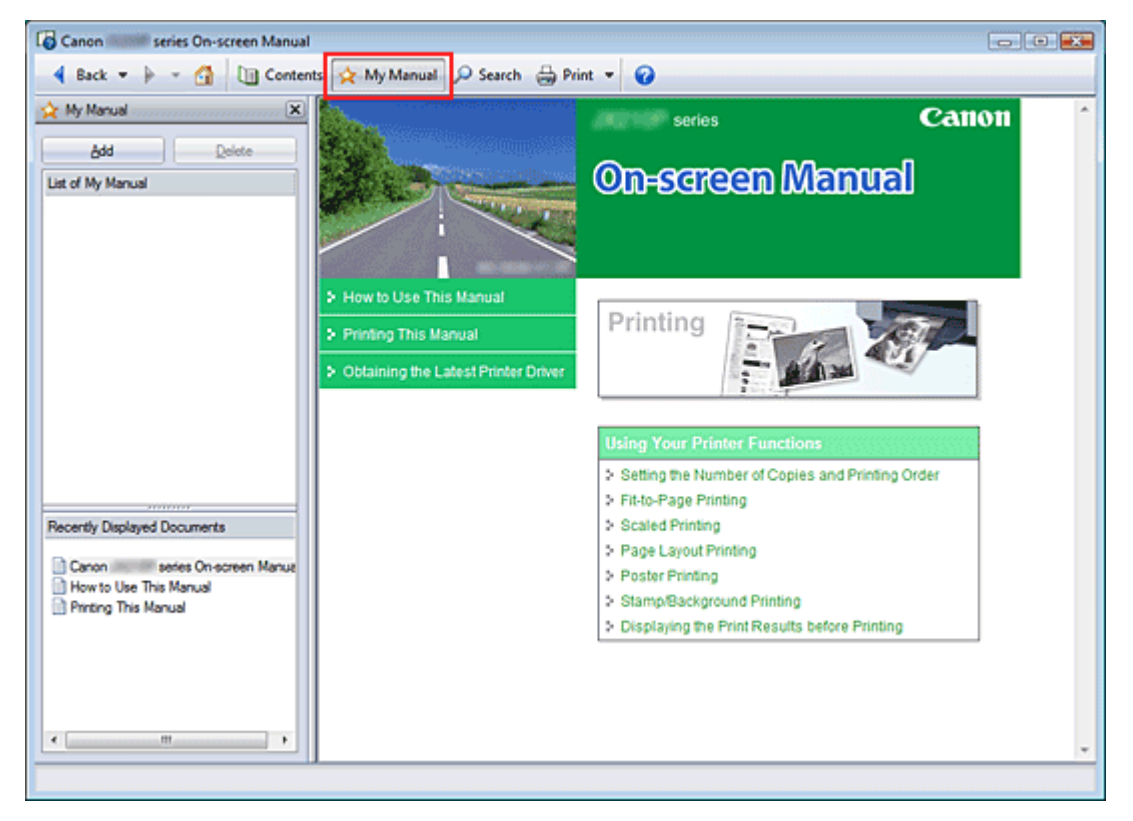

## 1. Visualizzare l'argomento

Visualizzare l'argomento da aggiungere a Manuale (My Manual).

2. Fare clic su 🖄 My Manual

Il riquadro Manuale (My Manual) viene visualizzato a sinistra del Manuale a video.

Nota

Fare clic su Munual per chiudere o visualizzare il riquadro Manuale (My Manual).

3. Registrare l'argomento in Manuale (My Manual)

Fare clic su Aggiungi (Add).

L'argomento attualmente visualizzato viene aggiunto a Elenco di Manuale (List of My Manual).

💷 Nota

- In alternativa, dall'elenco Documenti visualizzati recentemente (Recently Displayed Documents), fare doppio clic sull'argomento da aggiungere a Manuale (My Manual) (oppure selezionarlo e premere Invio (Enter)) per visualizzarlo, quindi fare clic su Aggiungi (Add).
- 4. Visualizzare Manuale (My Manual)

Quando si fa doppio clic (o si seleziona e preme Invio (Enter)) su un argomento visualizzato in Elenco di Manuale (List of My Manual), l'argomento viene visualizzato nella finestra Descrizione (Description).

## 💷 Nota

Per eliminare un argomento da Elenco di Manuale (List of My Manual), selezionarlo dall'elenco e fare clic su Elimina (Delete) oppure premere Elimina (Delete).

Inizio pagina 🕎

Manuale a video > Utilizzo del manuale > Simboli utilizzati in questo documento

# Simboli utilizzati in questo documento

## \rm Avviso

La mancata osservanza di queste istruzioni può causare il decesso o gravi lesioni personali dovute a un uso non corretto dell'apparecchiatura. Il rispetto delle istruzioni garantisce un funzionamento sicuro.

## 1 Attenzione

La mancata osservanza di queste istruzioni può causare lesioni personali o danni all'apparecchiatura dovute a un uso non corretto della stessa. Il rispetto delle istruzioni garantisce un funzionamento sicuro.

# 🔇 Importante

Istruzioni da osservare per un funzionamento sicuro.

## 💷 Nota

Istruzioni sotto forma di note sul funzionamento o altro.

Inizio pagina 🛧

Manuale a video > Utilizzo del manuale > Marchi di fabbrica

# Marchi di fabbrica

- Microsoft è un marchio registrato di Microsoft Corporation.
- Windows è un marchio commerciale o marchio registrato di Microsoft Corporation, registrato negli Stati Uniti e/o in altri Paesi.
- Windows Vista è un marchio o marchio registrato di Microsoft Corporation, registrato negli Stati Uniti e/o in altri Paesi.
- Adobe, Adobe RGB e Adobe RGB (1998) sono marchi o marchi registrati di Adobe Systems Incorporated negli Stati Uniti e/o in altri Paesi.

## Exif Print

Questa stampante supporta Exif Print.

Exif Print è uno standard utilizzato per ottimizzare la comunicazione tra fotocamere digitali e stampanti. Quando si collega una fotocamera digitale compatibile con lo standard Exif Print, vengono utilizzati e ottimizzati i dati immagine della fotocamera validi al momento dello scatto per produrre stampe di altissima qualità.

Inizio pagina ↑

# Canon

## Sommario

MA-5115-V1.00

| Istruzioni per l'uso (Driver della stampante) | Utilizzo del manuale | Stampa del manuale |

#### Vari metodi di stampa

Stampa con impostazioni facilitate

Impostazione del formato pagina e dell'orientamento

Impostazione del numero di copie e dell'ordine di stampa

Stampa adattata alla pagina

Stampa in scala

Stampa layout di pagina

Stampa di poster

Stampa timbro/sfondo

Visualizzazione dei risultati di stampa prima della stampa

Impostazione delle dimensioni della carta (formato personalizzato)

#### Modifica della qualità di stampa e correzione dei dati immagine

Combinazione di livello di qualità di stampa e di metodo dei mezzitoni

Regolazione della luminosità

Regolazione dell'intensità

Regolazione del contrasto

Simulazione di un'illustrazione

Rifinitura di contorni irregolari

Modifica delle proprietà del colore per migliorarne il livello generale

Riduzione delle imperfezioni delle foto

#### Modifica delle impostazioni della stampante dal computer

Modifica delle opzioni di stampa

Salvataggio di un profilo di stampa modificato

Modifica della modalità di funzionamento della stampante

# Esecuzione della manutenzione da un computer

Pulizia delle testine di stampa

Pulizia dei rulli di alimentazione carta

Allineamento della posizione della testina di stampa

Controllo degli ugelli della testina di stampa Pulizia dell'interno della stampante

#### Descrizione del driver della stampante

Driver della stampante Canon IJ

Apertura della finestra delle impostazioni del driver della stampante

Scheda Manutenzione (Maintenance)

Monitor di stato Canon IJ

Anteprima Canon IJ

#### Aggiornamento del driver della stampante

Come ottenere la versione più aggiornata del driver della stampante

Disinstallazione del driver della stampante

Prima di installare il driver della stampante

Installazione del driver della stampante

#### Appendice

Eliminazione di un lavoro di stampa indesiderato

Condivisione della stampante in una rete

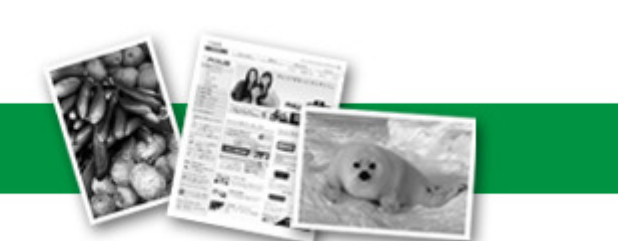

Manuale a video > Vari metodi di stampa

## Vari metodi di stampa

- Stampa con impostazioni facilitate
- ➡ Impostazione del formato pagina e dell'orientamento
- ➡ Impostazione del numero di copie e dell'ordine di stampa
- ➡ Stampa adattata alla pagina
- ➡ Stampa in scala
- ➡ Stampa layout di pagina
- Stampa di poster
- ➡ Stampa timbro/sfondo
- ➡ Salvataggio delle impostazioni di un timbro
- ➡ Salvataggio dei dati immagine da utilizzare come sfondo
- Visualizzazione dei risultati di stampa prima della stampa
- Impostazione delle dimensioni della carta (formato personalizzato)

Inizio pagina 🕎

Manuale a video > Vari metodi di stampa > Stampa con impostazioni facilitate

## Stampa con impostazioni facilitate

Di seguito viene descritta la procedura per le impostazioni principali di stampa necessarie per stampare i dati correttamente con questa stampante.

1. Aprire la finestra delle impostazioni del driver della stampante

| Canon JX210P series Printing Preferences     |                    |                 |          |
|----------------------------------------------|--------------------|-----------------|----------|
| 🖏 Main 🐼 Page Setup 🥩 Effe                   | octs 🗳 Profiles 👪  | Maintenance     |          |
|                                              | Media Type:        | Plain Paper     | -        |
|                                              | Paper Source:      | Rear Tray       | •        |
|                                              | Print Quality      | © 144           |          |
|                                              |                    | Stapdard        |          |
|                                              | a                  | © <u>D</u> raft |          |
|                                              |                    | © Qustom [      | Sgt      |
| Plain Paper<br>Letter 8 5'v11" 215 9v279 Amm | Color/Intensity    |                 |          |
|                                              |                    | © Manual        | Set      |
|                                              |                    |                 |          |
|                                              | Preview before pri | rting           |          |
|                                              |                    |                 |          |
|                                              |                    |                 |          |
|                                              |                    |                 |          |
|                                              |                    |                 |          |
|                                              |                    |                 |          |
|                                              |                    |                 | Defaults |
|                                              |                    |                 |          |
|                                              |                    | OK Cancel Apply | Help     |

#### 2. Selezionare la qualità di stampa

Selezionare Alta (High), Standard o Bozza (Draft) per Qualità di stampa (Print Quality).

#### 3. Selezionare colore/intensità

Selezionare Automatico (Auto) per Colore/Intensità (Color/Intensity).

#### 4. Selezionare le impostazioni

Verificare le impostazioni specificate visualizzate nella finestra di anteprima delle impostazioni sul lato sinistro della finestra.

#### 5. Completare l'impostazione

Fare clic su OK. Quando si esegue la stampa, il documento verrà stampato in base alla dimensione del supporto.

Manuale a video > Vari metodi di stampa > Impostazione del formato pagina e dell'orientamento

# Impostazione del formato pagina e dell'orientamento

Il formato pagina e l'orientamento sono fondamentalmente determinati dall'applicazione. Se i valori di formato pagina e orientamento impostati in Formato pagina (Page Size) e Orientamento (Orientation) nella scheda Imposta pagina (Page Setup) sono uguali a quelli selezionati nell'applicazione, non è necessario selezionarli nella scheda Imposta pagina (Page Setup).

Se non è stato possibile specificarle nell'applicazione, la procedura per selezionare il formato pagina e l'orientamento è la seguente:

## 1. Aprire la finestra delle impostazioni del driver della stampante

## 2. Selezionare il formato carta

Selezionare un formato pagina dall'elenco Formato pagina (Page Size) nella scheda Imposta pagina (Page Setup).

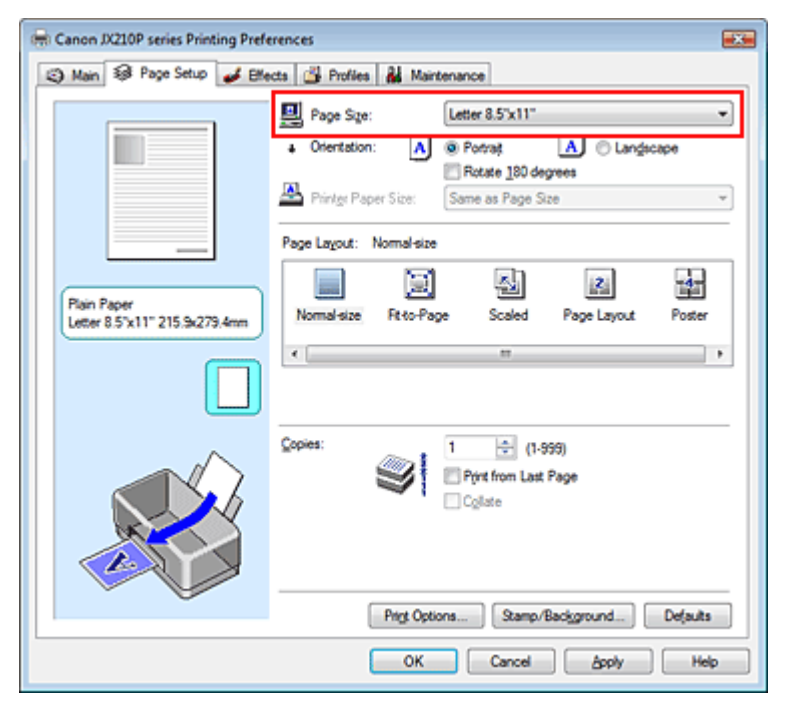

## 3. Selezionare Orientamento (Orientation)

Selezionare Ritratto (Portrait) o Orizzontale (Landscape) in Orientamento (Orientation). Selezionare la casella di controllo Ruota di 180 gradi (Rotate 180 degrees) se si desidera stampare l'originale con una rotazione di 180 gradi.

## 4. Completare l'impostazione

Fare clic su OK. Il documento verrà stampato con il formato pagina e l'orientamento selezionati.

Manuale a video > Vari metodi di stampa > Impostazione del numero di copie e dell'ordine di stampa

# Impostazione del numero di copie e dell'ordine di stampa

Impostazione predefinita

Stampa dall'ultima pagina (Print from Last Page)

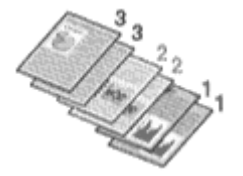

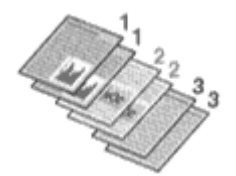

Fascicola (Collate)

Stampa dall'ultima pagina (Print from Last Page) + Fascicola (Collate)

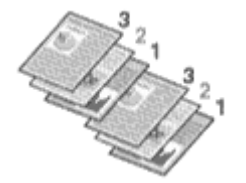

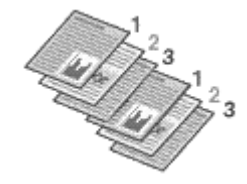

Di seguito viene descritta la procedura per specificare il numero di copie e l'ordine di stampa.

1. Aprire la finestra delle impostazioni del driver della stampante

#### 2. Specificare il numero di copie da stampare

Per l'opzione Copie (Copies) sulla scheda Imposta pagina (Page Setup), specificare il numero di copie da stampare.

| Canon JX210P series Printing Preferences                 |                                                                                                    |  |  |
|----------------------------------------------------------|----------------------------------------------------------------------------------------------------|--|--|
| (2) Main 🐼 Page Setup 🥔 Effects 🍰 Profiles 🕌 Maintenance |                                                                                                    |  |  |
| Pain Paper<br>Letter 8.5 x 11" 215 3x 279 Amm            | Page Size:<br>Dientation:<br>Rotate 180 degrees<br>Printer Paper Size:<br>same as Page Size<br>e Layout: Normal-size<br>iormal-size<br>Roto-Page<br>Scaled<br>Page Layout<br>Poster<br>T |  |  |
|                                                          | es:<br>Pirt from Last Page<br>Collate                                                                                                    |  |  |
| OK Cancel Apply Help                                     |                                                                                                    |  |  |

3. Specificare la sequenza di stampa

Selezionare la casella di controllo Stampa dall'ultima pagina (Print from Last Page) per stampare a partire dall'ultima pagina. In tal modo non sarà necessario ordinare le pagine dopo la stampa.

**4.** Impostare la stampa fascicolata quando si specifica l'opzione di stampa di più copie nella casella Copie (Copies)

Selezionare la casella di controllo Fascicola (Collate) se si specifica la funzione di stampa di più

### Impostazione del numero di copie e dell'ordine di stampa

copie contemporaneamente.

Deselezionare questa casella di controllo per stampare insieme tutte le pagine con lo stesso numero.

#### 5. Completare l'impostazione

Fare clic su OK.

Il numero specificato di copie verrà stampato nell'ordine di stampa indicato.

### 🔊 Importante

- Se l'applicazione software con cui è stato creato il documento dispone della stessa funzione, assegnare la priorità alle impostazioni del driver della stampante. Tuttavia, se la qualità della stampa non è accettabile, specificare le impostazioni della funzione nell'applicazione software. Se si specifica il numero di copie e l'ordine di stampa sia nell'applicazione che nel driver della stampante, il numero di copie potrebbe essere il numero moltiplicato delle due impostazioni oppure l'ordine di stampa specificato potrebbe non essere attivato.
- L'opzione Stampa dall'ultima pagina (Print from Last Page) non è disponibile se viene selezionata l'opzione Poster (Poster) per Layout di pagina (Page Layout).

## 💷 Nota

Impostando entrambe le opzioni Stampa dall'ultima pagina (Print from Last Page) e Fascicola (Collate), è possibile eseguire la stampa in modo che i fogli vengano fascicolati uno ad uno iniziando dall'ultima pagina.

Queste impostazioni possono essere usate in combinazione con Dimensioni normali (Normalsize), Adattata alla pagina (Fit-to-Page), In scala (Scaled) e Layout di pagina (Page Layout).

Inizio pagina ↑

Manuale a video > Vari metodi di stampa > Stampa adattata alla pagina

# Stampa adattata alla pagina

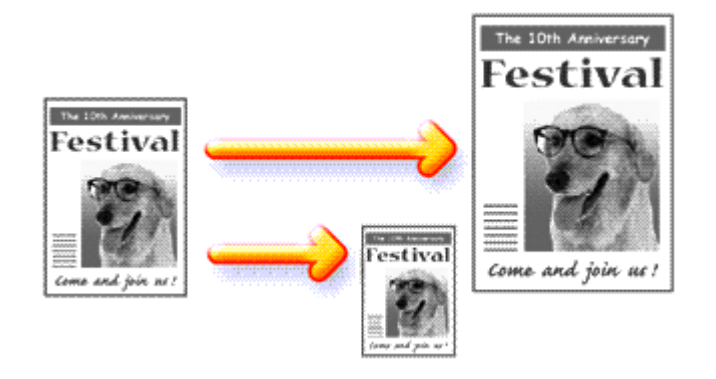

Di seguito viene descritta la procedura per ingrandire o ridurre le pagine di un documento da stampare adattandole al formato pagina.

- 1. Aprire la finestra delle impostazioni del driver della stampante
- 2. Impostare la stampa adattata alla pagina

Selezionare Adattata alla pagina (Fit-to-Page) dall'elenco Layout di pagina (Page Layout) nella scheda Imposta pagina (Page Setup).

| Canon JX210P series Printing Preferences                 |                                                                                                    |  |  |
|----------------------------------------------------------|----------------------------------------------------------------------------------------------------|--|--|
| (2) Main 1 Page Setup 4 Effects 1 Profiles 1 Maintenance |                                                                                                    |  |  |
| Plain Paper<br>Letter 8.5 x11" 215.3x279.4mm             | Page Size:<br>• Orientation:<br>• Orientation:<br>• Orientation:<br>• Protest<br>• Protest<br>• Cherntation:<br>• Protest<br>• Cherntation:<br>• Rotate 180 degrees<br>• Protest<br>• Cherntation:<br>• Protest<br>• Cherntation:<br>• Cherntation:<br>• Che |  |  |
|                                                          | Copies:<br>Print from Last Page<br>Collate<br>Print Options Stamp/Background Defaults                                                                                                    |  |  |

## 3. Selezionare il formato carta per i dati

Utilizzare Formato pagina (Page Size) per selezionare il formato pagina impostato nell'applicazione in uso.

## 4. Selezionare il formato carta di stampa

Selezionare il formato carta caricato nella stampante dall'elenco Formato carta della stampante (Printer Paper Size).

Se il formato carta della stampante è più piccolo del Formato pagina (Page Size), l'immagine della pagina viene ridotta. Se il formato carta della stampante è più grande del formato pagina,

l'immagine della pagina viene ingrandita.

Le impostazioni correnti sono visualizzate nella finestra di anteprima delle impostazioni sul lato sinistro del driver della stampante.

| 📾 Canon JX210P series Printing Preferences         |                                                                                                    |  |  |
|----------------------------------------------------|----------------------------------------------------------------------------------------------------|--|--|
| (2) Main S Page Setup Steeds Broties A Maintenance |                                                                                                    |  |  |
|                                                    | Page Size:     Letter 8.5"x11"      Orientation:     A     Potrat     A     Candecape      Botate 180 degrees |  |  |
|                                                    | Printer Paper Size: Legal                                                                                     |  |  |
|                                                    |                                                                                                    |  |  |
| Plain Paper<br>Legal 8.5"x14" 215.9x355.6mm        | Normal-size Rt to Page Scaled Page Layout Poster                                                              |  |  |
|                                                    | ۲                                                                                                    |  |  |
|                                                    | Copies:                                                                                                    |  |  |
|                                                    | Prigt Options Stamp/Background Defaults                                                                       |  |  |
| -                                                  | OK Cancel Apply Help                                                                                          |  |  |

## 5. Completare l'impostazione

Fare clic su OK.

Quando si esegue la stampa, il documento verrà ingrandito o ridotto per adattarlo al formato della pagina.

Inizio pagina 🛧

Manuale a video > Vari metodi di stampa > Stampa in scala

# Stampa in scala

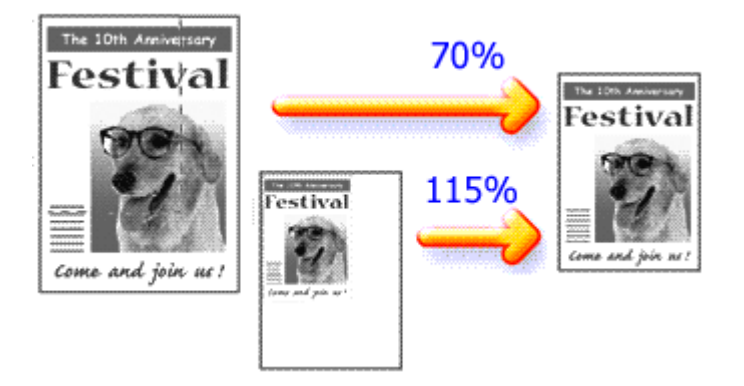

Di seguito viene descritta la procedura per la stampa di un documento con pagine ingrandite o ridotte.

## 1. Aprire la finestra delle impostazioni del driver della stampante

## 2. Impostare la stampa in scala

Selezionare In scala (Scaled) dall'elenco Layout di pagina (Page Layout) nella scheda Imposta pagina (Page Setup).

| Canon JX210P series Printing Preferences                    |                                                                                                    |   |  |
|-------------------------------------------------------------|----------------------------------------------------------------------------------------------------|---|--|
| (2) Main 39 Page Setup 4 Effects (3) Profiles A Maintenance |                                                                                                    |   |  |
|                                                             | Page Size: Letter 8.5'x11"                                                                                      | 9 |  |
| Plain Paper<br>Letter 8.5"x11" 215.9x279.4mm                | Page Lagout: Scaled<br>Normal-size Fit-to-Page Scales Page Layout Poster<br>∢ m  ↓<br>Scaling: 100 ÷ % (20-400) | ] |  |
|                                                             | Copies:<br>Print from Last Page<br>Collate                                                                      |   |  |
|                                                             | Prigt Options Stamp/Background Defaults                                                                         | ] |  |
|                                                             | OK Cancel Apply Help                                                                                            |   |  |

## 3. Selezionare il formato carta per i dati

Utilizzare Formato pagina (Page Size) per selezionare il formato pagina impostato nell'applicazione in uso.

4. Impostare la percentuale di scala utilizzando uno dei seguenti metodi.

## • Selezionare un Formato carta della stampante (Printer Paper Size)

Selezionare un formato carta della stampante diverso dal Formato pagina (Page size) nell'elenco Formato carta della stampante (Printer Paper Size). Se il formato carta della stampante è più piccolo del Formato pagina (Page Size), l'immagine della pagina viene ridotta.

### Stampa in scala

Se il formato carta della stampante è più grande del formato pagina, l'immagine della pagina viene ingrandita.

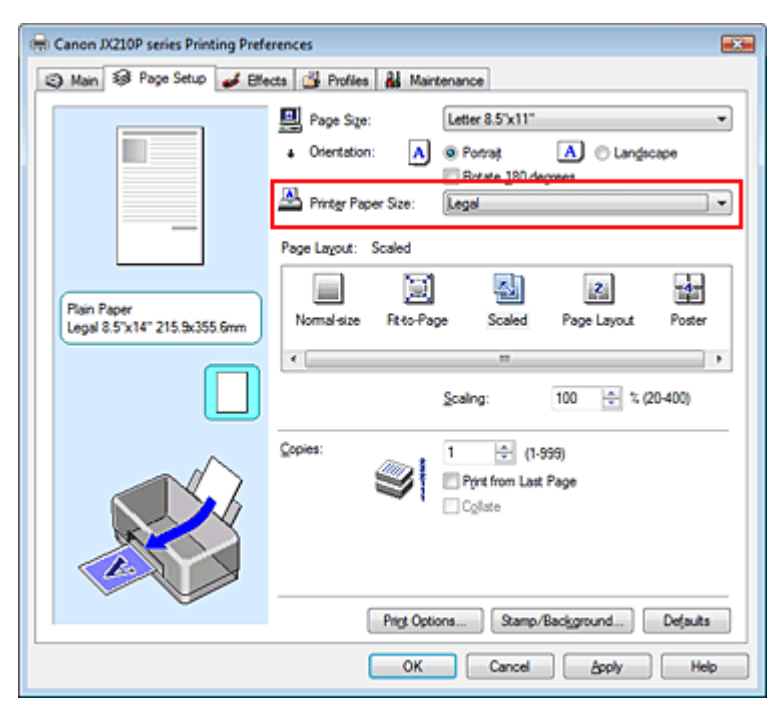

#### • Specificare un fattore di scala

Digitare direttamente un valore nella casella Proporzioni (Scaling).

| 3 Main 39 Page Setup de Effects de Profiles de Maintenance                                                                                                    |
|----------------------------------------------------------------------------------------------------|
|                                                                                                    |
| Page Size:       Letter 8.5'x11"         • Otertation:       • Potrat         • Otertation:       • Potrat |
| Copies:       1                                                                                                    |

Le impostazioni correnti sono visualizzate nella finestra di anteprima delle impostazioni sul lato sinistro del driver della stampante.

#### 5. Completare l'impostazione

Fare clic su OK.

Quando si esegue la stampa, il documento verrà stampato nella scala specificata.

## 🔊 Importante

Se l'applicazione software con cui è stato creato l'originale dispone della funzione di stampa in scala, configurare le impostazioni nell'applicazione software in uso. Non è necessario configurare la stessa impostazione anche nel driver della stampante.

# 💷 Nota

Selezionando In scala (Scaled) si modifica l'area stampabile del documento.

Inizio pagina 🛧

Manuale a video > Vari metodi di stampa > Stampa layout di pagina

# Stampa layout di pagina

La funzione di stampa del layout di pagina consente di stampare più immagini di pagina su un unico foglio di carta.

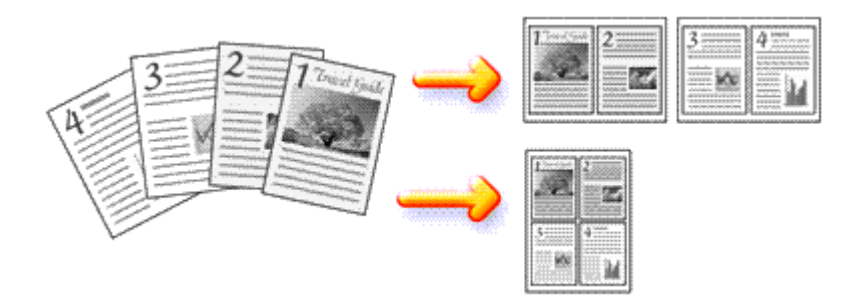

Di seguito viene descritta la procedura per eseguire la stampa del layout di pagina.

### 1. Aprire la finestra delle impostazioni del driver della stampante

#### 2. Impostare la stampa del layout di pagina

Selezionare Layout di pagina (Page Layout) dall'elenco Layout di pagina (Page Layout) nella scheda Imposta pagina (Page Setup).

Le impostazioni correnti sono visualizzate nella finestra di anteprima delle impostazioni sul lato sinistro del driver della stampante.

| 🖶 Canon JX210P series Printing Preferences                   |                                                                                                    |  |  |
|--------------------------------------------------------------|----------------------------------------------------------------------------------------------------|--|--|
| (3) Main 13 Page Setup de Effects de Profiles de Maintenance |                                                                                                    |  |  |
| Plain Paper<br>Letter 8.5 %11* 215.9x279.4mm                 | Page Sige: Letter 8.5'x11"                                                                                                   |  |  |
|                                                              | Copies:<br>1 ⊕ (1-999)<br>Print from Last Page<br>Collate<br>Print Options Stamp/Background Defaults<br>OK Cancel Apply Help |  |  |

### 3. Selezionare il formato carta di stampa

Selezionare il formato carta caricato nella stampante dall'elenco Formato carta della stampante (Printer Paper Size).

A questo punto è terminata l'impostazione del layout del documento da sinistra a destra.

**4.** Impostare il numero di pagine da stampare su un foglio e la sequenza delle pagine Se necessario, fare clic su Specifica... (Specify...), specificare le seguenti impostazioni nella finestra

### Stampa layout di pagina

di dialogo Stampa layout di pagina (Page Layout Printing), quindi fare clic su OK.

| Page Layout Printing |                      |
|----------------------|----------------------|
| Pages                | 2-Page Print 💌       |
| Page Order:          | Left to right -      |
| Page Borger          |                      |
| ОК                   | Cancel Defaults Help |

#### Pagine (Pages)

Per aumentare il numero di pagine da includere su un singolo foglio di carta, selezionare un numero di pagine desiderato dall'elenco.

#### Ordine delle pagine (Page Order)

Per modificare l'ordine di disposizione delle pagine, selezionare un'icona dall'elenco per modificare l'ordine di posizionamento delle pagine.

#### Bordo pagina (Page Border)

Per stampare un bordo pagina per ciascuna pagina del documento, selezionare la relativa casella di controllo.

#### 5. Completare l'impostazione

Fare clic su OK nella scheda Imposta pagina (Page Setup). Quando si esegue la stampa, il numero di pagine specificato verrà disposto su ogni foglio di carta nell'ordine specificato.

Inizio pagina 个

Manuale a video > Vari metodi di stampa > Stampa di poster

# Stampa di poster

La funzione di stampa di poster consente di ingrandire i dati immagine, di distribuirli su più pagine e di stampare le pagine su fogli di carta distinti. Quando le pagine vengono incollate tra loro, formano un manifesto di grandi dimensioni, come un poster.

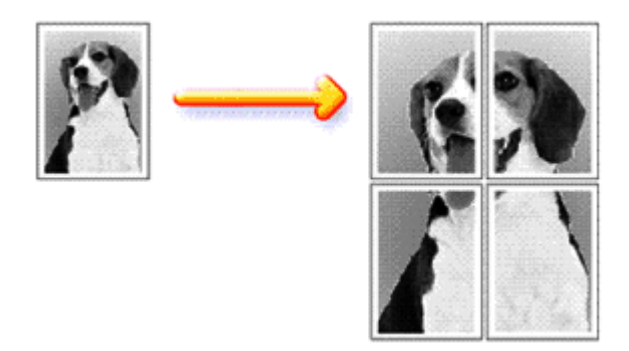

Di seguito viene descritta la procedura per eseguire la stampa di poster.

## Impostazione della stampa di poster

- 1. Aprire la finestra delle impostazioni del driver della stampante
- 2. Impostare la stampa di poster

Selezionare Poster (Poster) dall'elenco Layout di pagina (Page Layout) nella scheda Imposta pagina (Page Setup).

Le impostazioni correnti sono visualizzate nella finestra di anteprima delle impostazioni sul lato sinistro del driver della stampante.

| Canon JX210P series Printing Preferences          |                                                                                                    |   |  |
|---------------------------------------------------|----------------------------------------------------------------------------------------------------|---|--|
| (2) Main S Page Setup Steeds Brokes A Maintenance |                                                                                                    |   |  |
| 3 4                                               | Page Size: Letter 8.5"x11"  Chientation:  Potrat  Potrat Potrat Potrat Potra |   |  |
|                                                   | Page Layout: Poster                                                                                                    |   |  |
| Plain Paper<br>Letter 8.5"x11" 215.9x279.4mm      | Normal-size Fit-to-Page Scaled Page Layout Poster                                                                                                    |   |  |
|                                                   | - III                                                                                                    |   |  |
|                                                   | Specify                                                                                                    | ] |  |
|                                                   | Copies:                                                                                                    |   |  |
| Ŭ V                                               | Prigt Options Stamp/Background Defaults                                                                                                    | j |  |
|                                                   | OK Cancel Apply Help                                                                                                    | 5 |  |

## 3. Selezionare il formato carta di stampa

Selezionare il formato carta caricato nella stampante dall'elenco Formato carta della stampante (Printer Paper Size).

A questo punto, l'impostazione della stampa di un poster su quattro pagine è terminata.

4. Impostare il numero di divisioni dell'immagine e il numero di pagine da stampare.

Se necessario, fare clic su Specifica... (Specify...), specificare le seguenti impostazioni nella finestra di dialogo Stampa poster (Poster Printing), quindi fare clic su OK.

| Poster P                | rinting                                                                                          |                                                |
|-------------------------|--------------------------------------------------------------------------------------------------|------------------------------------------------|
| <b>1</b>                | Image Divisions:<br>Pint "Cut/Paste" in mar<br>Pint "Cut/Paste" lines i<br>Pint page range<br>Al | Divided into 4 (2 x 2)  v gins n margins       |
|                         | <ul> <li>Pages:</li> <li>Enter page numbers and<br/>separated by commas. For</li> </ul>          | 1-4<br>for page ranges<br>or example, 1,3,5-12 |
| OK Cancel Defaults Help |                                                                                                  |                                                |

#### Divisioni immagine (Image Divisions)

Selezionare il numero di divisioni (verticale x orizzontale) dall'elenco Divisioni immagine (Image Divisions). Maggiore è il numero delle divisioni, maggiore sarà il numero dei fogli utilizzati per la stampa, consentendo di creare un poster molto grande.

#### Stampa "Taglia/Incolla" nei margini (Print "Cut/Paste" in margins)

Per omettere le parole "Taglia" ("Cut") e "Incolla ("Paste"), deselezionare questa casella di controllo.

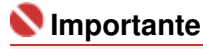

Questa funzione non è disponibile quando si utilizza un driver della stampante a 64 bit.

#### Stampa linee "Taglia/Incolla" nei margini (Print "Cut/Paste" lines in margins)

Per omettere le linee, deselezionare questa casella di controllo.

#### Pagine (Pages)

Per ristampare solo pagine specifiche, immettere il numero di pagina che si desidera stampare. Per stampare più pagine, specificare l'impostazione immettendo i numeri delle pagine separati da virgole o uniti da un trattino.

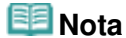

È inoltre possibile specificare l'intervallo di stampa facendo clic sulle pagine nella finestra di anteprima delle impostazioni.

#### 5. Completare l'impostazione

Fare clic su OK nella scheda Imposta pagina (Page Setup). Quando si esegue la stampa, il documento verrà suddiviso in più pagine al momento della stampa. Terminata la stampa di tutte le pagine del poster, incollarle tra loro per creare un poster.

#### Stampa solo di determinate pagine

Se l'inchiostro diventa sbiadito o si esaurisce durante la stampa, è possibile stampare le pagine necessarie utilizzando la procedura seguente.

1. Impostare l'intervallo di stampa

Nella finestra di anteprima delle impostazioni visualizzata a sinistra nella scheda Imposta pagina (Page Setup), selezionare le pagine da non stampare.

Le pagine selezionate vengono eliminate e rimangono visualizzate solo quelle da stampare.

| 🖶 Canon JX210P series Printing Prefer                  | ences 📖                                                                                                    |  |  |
|--------------------------------------------------------|----------------------------------------------------------------------------------------------------|--|--|
| 🔇 Main 😺 Page Setup 🥖 Effects 🍰 Profiles 🏭 Maintenance |                                                                                                    |  |  |
| Plain Paper<br>Letter 8 5'x11" 215.9x279.4mm           | Page Sige: Letter 8.5'x11"  Otentation:  Portag Portag Po |  |  |
|                                                        | Copies:<br>Print from Last Page<br>Collate<br>Print Options Stamp/Background Defaults                                                                                                    |  |  |
|                                                        | OK Cancel Apply Help                                                                                                    |  |  |

## 💷 Nota

- Fare clic sulle pagine eliminate per visualizzarle nuovamente.
- Fare clic con il pulsante destro del mouse sulla finestra di anteprima delle impostazioni per selezionare Stampa tutte le pagine (Print all pages) o Elimina tutte le pagine (Delete all pages).

#### 2. Completare l'impostazione

Una volta selezionate le pagine, fare clic su OK. Quando si esegue la stampa, solo le pagine specificate verranno stampate.

## 🔊 Importante

Quando viene selezionata l'opzione Poster (Poster), la casella di controllo Stampa dall'ultima pagina (Print from Last Page) viene visualizzata in grigio e non è disponibile.

Poiché la stampa di poster ingrandisce il documento quando viene stampato, è possibile che il risultato di stampa non sia perfetto.

Inizio pagina ↑

Manuale a video > Vari metodi di stampa > Stampa timbro/sfondo

## Stampa timbro/sfondo

Questa funzione non è disponibile quando si utilizza un driver della stampante a 64 bit.

La funzione Timbro (Stamp) consente di stampare un testo o un file bitmap di un timbro sopra o sotto i dati del documento. Consente anche di stampare la data, l'ora e il nome utente. La funzione Sfondo (Background) consente di stampare un'illustrazione chiara sotto i dati del documento.

Di seguito viene descritta la procedura per eseguire la stampa timbro/sfondo:

#### Stampa di un timbro

"RISERVATO", "IMPORTANTE" e altri timbri che vengono spesso utilizzati in ambiti aziendali sono predefiniti.

- 1. Aprire la finestra delle impostazioni del driver della stampante
- 2. Sulla scheda Imposta pagina (Stamp/Background...), fare clic su Timbro/Sfondo... (Page Setup).

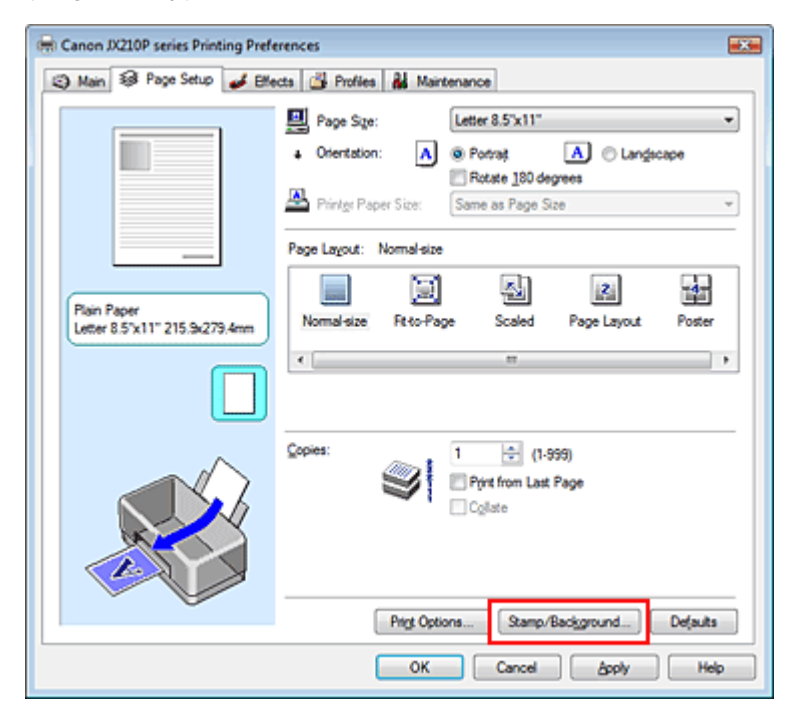

Viene visualizzata la finestra di dialogo Timbro/Sfondo (Stamp/Background).

| Stamp/Background          |           | 7                 |  |  |
|---------------------------|-----------|-------------------|--|--|
| Stamp                     | DRAFT     |                   |  |  |
|                           |           | Define Stamp      |  |  |
| ✓ Place stamp gver        | text      |                   |  |  |
| Stamp first page of       | only      |                   |  |  |
| Electronic                | Country 1 |                   |  |  |
| Eackground.               | Sample 1  | *                 |  |  |
|                           |           | Select Background |  |  |
| Background fint page only |           |                   |  |  |
| ОК                        | Capcel    | Defaults Help     |  |  |

3. Selezionare un timbro

### Stampa timbro/sfondo

Selezionare la casella di controllo Timbro (Stamp), quindi scegliere il timbro desiderato dall'elenco. Le impostazioni correnti sono visualizzate nella finestra di anteprima delle impostazioni sul lato sinistro della scheda Imposta pagina (Page Setup).

#### 4. Impostare i dettagli del timbro

Se necessario, completare le seguenti impostazioni, quindi fare clic su OK.

#### Timbro in primo piano (Place stamp over text)

Per stampare il timbro sulla parte anteriore del documento, selezionare questa casella di controllo.

## 💷 Nota

Al timbro viene assegnata la priorità in quanto viene stampato sopra i dati del documento nelle sezioni in cui il timbro e i dati del documento si sovrappongono. Se la casella di controlloTimbro in primo piano (Place stamp over text) è deselezionata, i dati del documento vengono stampati in primo piano rispetto al timbro che potrebbe risultare nascosto nelle parti sovrapposte, a seconda dell'applicazione utilizzata.

#### Timbro solo su prima pagina (Stamp first page only)

Per stampare solo il timbro sulla prima pagina, selezionare questa casella di controllo.

#### Pulsante Definisci timbro... (Define Stamp...)

Per modificare il testo, il file bitmap o la posizione del timbro, fare clic su questo pulsante (fare riferimento alla sezione Salvataggio delle impostazioni di un timbro). È possibile selezionare il colore del timbro facendo clic su Seleziona colore... (Select Color...), tuttavia la stampa avrà tonalità monocromatiche.

#### 5. Completare l'impostazione

Fare clic su OK nella scheda Imposta pagina (Page Setup). Quando si esegue la stampa, i dati vengono stampati con il timbro specificato.

#### Stampa di uno sfondo

1. Selezionare lo sfondo di cui si desidera modificare le impostazioni

Sono disponibili due file bitmap di esempio.

2. Fare clic su Timbro/Sfondo... (Stamp/Background...) nella scheda Imposta pagina (Page Setup)

Viene visualizzata la finestra di dialogo Timbro/Sfondo (Stamp/Background).

#### 3. Selezionare lo sfondo

Selezionare la casella di controllo Sfondo (Background), quindi selezionare lo sfondo desiderato dall'elenco.

Le impostazioni correnti sono visualizzate nella finestra di anteprima delle impostazioni sul lato sinistro della scheda Imposta pagina (Page Setup).

#### 4. Impostare i dettagli dello sfondo

Se necessario, completare le seguenti impostazioni, quindi fare clic su OK.

## Sfondo solo su prima pagina (Background first page only)

Per stampare solo lo sfondo sulla prima pagina, selezionare questa casella di controllo.

#### Pulsante Seleziona sfondo... (Select Background...)

Per utilizzare un altro file bitmap o per modificare il layout o la densità di uno sfondo, fare clic su questo pulsante (fare riferimento alla sezione Salvataggio dei dati immagine da utilizzare come sfondo).

### 5. Completare l'impostazione

Fare clic su OK nella scheda Imposta pagina (Page Setup). Quando si esegue la stampa, i dati vengono stampati con lo sfondo specificato.

#### Argomenti correlati

- Salvataggio delle impostazioni di un timbro
- ➡ Salvataggio dei dati immagine da utilizzare come sfondo

0

Inizio pagina 🛧

Manuale a video > Vari metodi di stampa > Stampa timbro/sfondo > Salvataggio delle impostazioni di un timbro

# Salvataggio delle impostazioni di un timbro

Questa funzione non è disponibile quando si utilizza un driver della stampante a 64 bit.

È possibile creare e salvare un nuovo timbro. È inoltre possibile modificare e registrare alcune impostazioni di un timbro esistente. I timbri non necessari possono essere eliminati in qualsiasi momento.

Di seguito viene descritta la procedura per registrare un nuovo timbro.

## Registrazione di un nuovo timbro

- 1. Aprire la finestra delle impostazioni del driver della stampante
- 2. Fare clic su Timbro/Sfondo... (Stamp/Background...) nella scheda Imposta pagina (Page Setup)

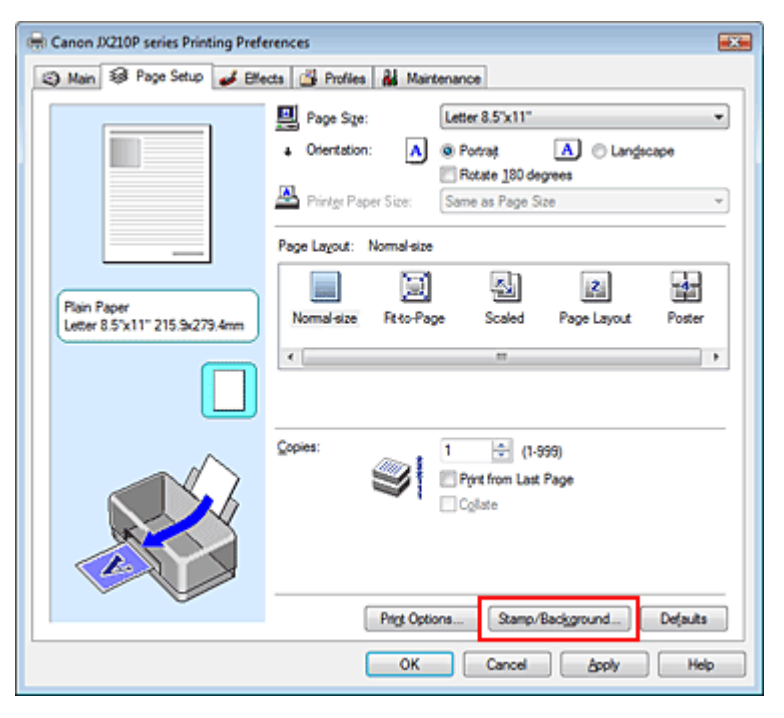

Viene visualizzata la finestra di dialogo Timbro/Sfondo (Stamp/Background).

| Stamp/Background          |          |                   |  |
|---------------------------|----------|-------------------|--|
| Stamp                     | DRAFT    | *                 |  |
|                           |          | Define Stamp      |  |
| Place stamp gver t        | ed       |                   |  |
| Stamp first page on       | ły       |                   |  |
| Background:               | Sample 1 |                   |  |
|                           |          | Select Background |  |
| Background fint page only |          |                   |  |
| ОК                        | Cancel   | Defaults Help     |  |
|                           |          |                   |  |

Fare clic su Definisci timbro... (Define Stamp...)
 Viene visualizzata la finestra di dialogo Impostazioni timbro (Stamp Settings).

| Stamp Settings: [Not Saved]   |                          |
|-------------------------------|--------------------------|
| Stamp Placement Save settings |                          |
|                               | Stamp Type:              |
|                               | Text                     |
|                               | Stage Test:              |
|                               | IrueType Font:           |
|                               | Arial 👻                  |
|                               | Style:                   |
|                               | Regular 👻                |
|                               | Sige:                    |
|                               | 36 🗸                     |
|                               | Ogline:                  |
|                               | Square *                 |
|                               | Color RGB: 192, 192, 192 |
|                               | Select Color             |
|                               | Defaults                 |
|                               | OK Cancel Help           |

4. Configurare il timbro durante la visualizzazione della finestra di anteprima

#### • Scheda Timbro (Stamp)

Selezionare Testo (Text), Bitmap o Data/Ora/Nome utente (Date/Time/User Name) per Tipo timbro (Stamp Type).

- Per la registrazione del Testo (Text), è necessario che i caratteri siano stati inseriti inTesto timbro (Stamp Text). Modificare le impostazioni Font TrueType (TrueType Font), Stile (Style), Dimensione (Size) e Contorno (Outline), in base alle esigenze. È possibile selezionare il colore del timbro facendo clic su Seleziona colore... (Select Color...), tuttavia la stampa avrà tonalità monocromatiche.
- Per Bitmap, fare clic su Seleziona file... (Select File...) e selezionare il file bitmap (.bmp) da utilizzare. Modificare le impostazioni Dimensione (Size) e Area bianca trasparente (Transparent white area), in base alle esigenze.
- Per Data/Ora/Nome utente (Date/Time/User Name), la data e l'ora di creazione e il nome utente dell'oggetto stampato vengono visualizzati in Testo timbro (Stamp Text). Modificare le impostazioni Font TrueType (TrueType Font), Stile (Style), Dimensione (Size) e Contorno (Outline), in base alle esigenze. È possibile selezionare il colore del timbro facendo clic su Seleziona colore... (Select Color...), tuttavia la stampa avrà tonalità monocromatiche.

## 🔊 Importante

- L'opzione Testo timbro (Stamp Text) viene visualizzata in grigio e non è disponibile se viene selezionata l'opzione Data/Ora/Nome utente (Date/Time/User Name).
- Scheda Posizione (Placement)

Selezionare la posizione del timbro dall'elenco Posizione (Position). È anche possibile selezionare l'opzione Personalizzata (Custom) dall'elenco Posizione (Position) e specificare le coordinate per la Posizione X (X-Position) e la Posizione Y (Y-Position). È inoltre possibile modificare la posizione del timbro trascinandolo nella finestra di anteprima. Per modificare l'inclinazione del timbro, digitare direttamente un valore nella casella Orientamento (Orientation).

5. Salvare il timbro

Fare clic sulla scheda Salva impostazioni (Save settings) e immettere un nuovo titolo per il timbro nella casella Titolo (Title), quindi fare clic su Salva (Save). Fare clic su OK quando viene visualizzato il messaggio di conferma.

## 6. Completare l'impostazione

Fare clic su OK. Viene visualizzata nuovamente la finestra di dialogo Timbro/Sfondo (Stamp/

## Salvataggio delle impostazioni di un timbro

Background). Il titolo registrato viene visualizzato nell'elenco Timbro (Stamp).

#### Modifica e registrazione di alcune impostazioni di un timbro

1. Selezionare il timbro di cui si desidera modificare le impostazioni

Selezionare la casella di controllo Timbro (Stamp) nella finestra di dialogo Timbro/Sfondo (Stamp/ Background), quindi selezionare il titolo del timbro da modificare dall'elenco Timbro (Stamp).

2. Fare clic su Definisci timbro... (Define Stamp...)

Viene visualizzata la finestra di dialogo Impostazioni timbro (Stamp Settings).

- 3. Configurare il timbro durante la visualizzazione della finestra di anteprima
- 4. Salvare il timbro

Fare clic su Salva e sovrascrivi (Save overwrite) nella scheda Salva impostazioni (Save settings). Per salvare il timbro con un titolo diverso, digitarlo nella casella Titolo (Title) e fare clic su Salva (Save).

Fare clic su OK quando viene visualizzato il messaggio di conferma.

5. Completare l'impostazione

Fare clic su OK. Viene visualizzata nuovamente la finestra di dialogo Timbro/Sfondo (Stamp/ Background).

Il titolo registrato viene visualizzato nell'elenco Timbro (Stamp).

#### Eliminazione di un timbro non necessario

**1.** Fare clic su Definisci timbro... (Define Stamp...) nella finestra di dialogo Timbro/ Sfondo (Stamp/Background).

Viene visualizzata la finestra di dialogo Impostazioni timbro (Stamp Settings).

2. Selezionare il timbro da eliminare

Selezionare il titolo del timbro che si desidera eliminare dall'elenco Timbri (Stamps) nella scheda Salva impostazioni (Save settings). Quindi, fare clic su Elimina (Delete). Fare clic su OK quando viene visualizzato il messaggio di conferma.

#### 3. Completare l'impostazione

Fare clic su OK. Viene visualizzata nuovamente la finestra di dialogo Timbro/Sfondo (Stamp/ Background).

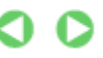

Inizio pagina 个
Manuale a video > Vari metodi di stampa > Stampa timbro/sfondo > Salvataggio dei dati immagine da utilizzare come sfondo

# Salvataggio dei dati immagine da utilizzare come sfondo

Questa funzione non è disponibile quando si utilizza un driver della stampante a 64 bit.

È possibile selezionare un file bitmap e salvarlo come nuovo sfondo. È inoltre possibile modificare e registrare alcune impostazioni di uno sfondo esistente. Gli sfondi non necessari possono essere eliminati in qualsiasi momento.

Di seguito viene descritta la procedura per la registrazione dei dati immagine da utilizzare come sfondo.

#### Registrazione dei dati immagine da utilizzare come sfondo

- 1. Aprire la finestra delle impostazioni del driver della stampante
- Fare clic su Timbro/Sfondo... (Stamp/Background...) nella scheda Imposta pagina (Page Setup)

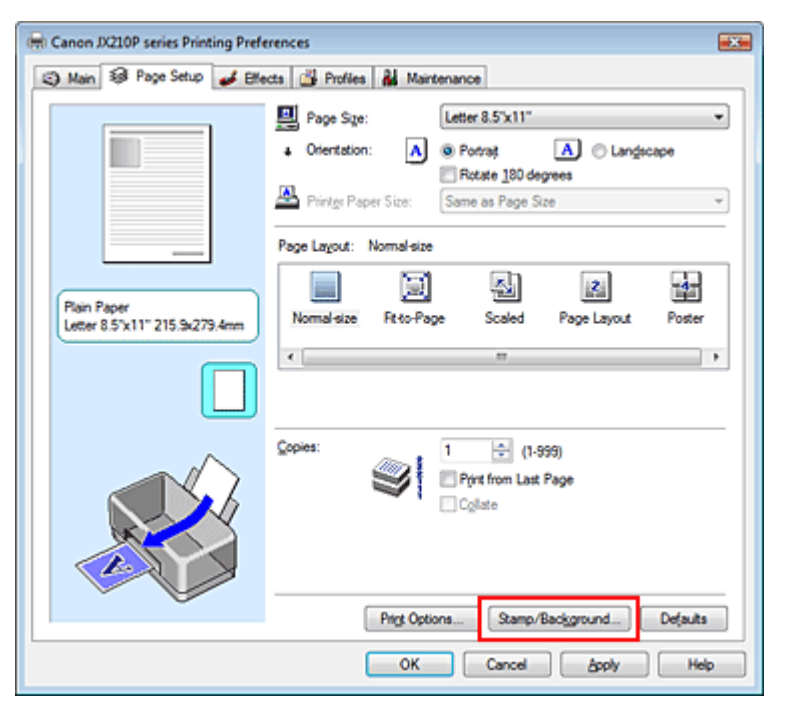

Viene visualizzata la finestra di dialogo Timbro/Sfondo (Stamp/Background).

| Stamp/Background  |           | -7- <b>-</b>      |
|-------------------|-----------|-------------------|
| Stamp             | DRAFT     | · · · · ·         |
|                   |           | Define Stamp      |
| ✓ Place stamp gve | r bead.   |                   |
| Stamp first page  | only      |                   |
| Background:       | Sample 1  | Ψ.                |
|                   |           | Select Background |
| Background first  | page only |                   |
| ОК                | Cancel    | Defaults Help     |

**3.** Fare clic su Seleziona sfondo... (Select Background...)

Viene visualizzata la finestra di dialogo Impostazioni sfondo (Background Settings).

| ackground Save settings |                               |
|-------------------------|-------------------------------|
|                         | Fig:                          |
|                         | Select File                   |
|                         | Layout Method:                |
|                         | Fil page 👻                    |
|                         | ⊻Position: 🔄 (-100 - +100)    |
|                         | Y.Position: [★] (-100 - +100] |
|                         | Intensity:                    |
|                         | • • • • •                     |
|                         | Defaults                      |
|                         | OK Creat Hab                  |

4. Selezionare i dati immagine da registrare sullo sfondo

Fare clic su Seleziona file... (Select File...). Selezionare i dati immagine di destinazione (file bitmap), quindi fare clic su Apri (Open).

5. Specificare le seguenti impostazioni visualizzando il risultato nella finestra di anteprima

#### Metodo di layout (Layout Method)

Selezionare la posizione dell'immagine di sfondo.

Quando è selezionata l'opzione Personalizzata (Custom), è possibile impostare le coordinate per la Posizione X (X-Position) e la Posizione Y (Y-Position).

La posizione dello sfondo può essere modificata anche trascinando l'immagine nella finestra di anteprima.

#### Intensità (Intensity)

Impostare l'intensità dell'immagine di sfondo utilizzando l'indicatore scorrevole Intensità (Intensity). Per schiarire lo sfondo, trascinare l'indicatore verso sinistra. Per scurire lo sfondo, trascinare l'indicatore verso destra. Per stampare lo sfondo con l'intensità originale del file bitmap, trascinare l'indicatore scorrevole nella posizione all'estrema destra.

#### 6. Salvare lo sfondo

Fare clic sulla scheda Salva impostazioni (Save settings) e immettere un nuovo titolo per il timbro nella casella Titolo (Title), quindi fare clic su Salva (Save). Fare clic su OK quando viene visualizzato il messaggio di conferma.

#### 7. Completare l'impostazione

Fare clic su OK. Viene visualizzata nuovamente la finestra di dialogo Timbro/Sfondo (Stamp/ Background). Il titolo registrato viene visualizzato nell'elenco Sfondo (Background).

#### Modifica e salvataggio di alcune impostazioni dello sfondo

1. Selezionare lo sfondo di cui si desidera modificare le impostazioni

Selezionare la casella di controllo Sfondo (Background) nella finestra di dialogo Timbro/Sfondo (Stamp/Background), quindi selezionare il titolo dello sfondo da modificare dall'elenco Sfondo (Background).

2. Fare clic su Seleziona sfondo... (Select Background...)

Viene visualizzata la finestra di dialogo Impostazioni sfondo (Background Settings).

- **3.** Durante la visualizzazione dell'anteprima, impostare gli elementi della scheda Sfondo (Background)
- 4. Salvare lo sfondo

Fare clic su Salva e sovrascrivi (Save overwrite) nella scheda Salva impostazioni (Save settings). Per salvare lo sfondo con un titolo diverso, digitarlo nella casella Titolo (Title) e fare clic su Salva (Save).

Fare clic su OK quando viene visualizzato il messaggio di conferma.

5. Completare l'impostazione

Fare clic su OK. Viene visualizzata nuovamente la finestra di dialogo Timbro/Sfondo (Stamp/ Background). Il titolo registrato viene visualizzato nell'elenco Sfondo (Background).

#### Eliminazione di uno sfondo non necessario

**1.** Fare clic su Seleziona sfondo... (Select Background...) nella finestra di dialogo Timbro/Sfondo (Stamp/Background).

Viene visualizzata la finestra di dialogo Impostazioni sfondo (Background Settings).

2. Selezionare lo sfondo da eliminare

Selezionare il titolo dello sfondo che si desidera eliminare dall'elenco Sfondi (Backgrounds) nella scheda Salva impostazioni (Save settings), quindi fare clic su Elimina (Delete). Fare clic su OK quando viene visualizzato il messaggio di conferma.

3. Completare l'impostazione

Fare clic su OK. Viene visualizzata nuovamente la finestra di dialogo Timbro/Sfondo (Stamp/ Background).

0

Manuale a video > Vari metodi di stampa > Visualizzazione dei risultati di stampa prima della stampa

# Visualizzazione dei risultati di stampa prima della stampa

È possibile visualizzare e controllare i risultati di stampa prima della stampa.

Di seguito viene descritta la procedura per visualizzare il risultato di stampa prima della stampa.

## 1. Aprire la finestra delle impostazioni del driver della stampante

#### 2. Impostare la visualizzazione dell'anteprima

Selezionare la casella di controllo Anteprima prima della stampa (Preview before printing) nella scheda Principale (Main).

| Canon JX210P series Printing Pre             | eferences         |                 |          |
|----------------------------------------------|-------------------|-----------------|----------|
| 🖏 Main 🞲 Page Setup 🥩 B                      | flects 🗳 Profiles | Maintenance     |          |
|                                              | Media Type:       | Plain Paper     | •        |
|                                              | Paper Source:     | Rear Tray       | •        |
|                                              | Print Quality     | ○ Hah           |          |
|                                              | 2                 | Stagdard        |          |
|                                              | a)                | © <u>D</u> raft |          |
|                                              |                   | C Qustom        | Sgt      |
| Plain Paper<br>Letter 8.5"x11" 215.9x279.4mm | Color/Intensity   | @ Ago           |          |
|                                              |                   | Manual          | Set      |
|                                              |                   |                 |          |
|                                              | Preview before    | printing        |          |
|                                              |                   |                 |          |
|                                              |                   |                 |          |
|                                              |                   |                 |          |
|                                              |                   |                 |          |
|                                              |                   |                 |          |
|                                              |                   |                 | Defaults |
|                                              |                   | OK Cancel Ar    | ply Help |

## 3. Completare l'impostazione

Fare clic su OK.

Verrà avviata l'Anteprima Canon IJ (Canon IJ Preview) e verrà visualizzato il risultato prima della stampa.

## Argomento correlato

📥 Anteprima Canon IJ

Manuale a video > Vari metodi di stampa > Impostazione delle dimensioni della carta (formato personalizzato)

# Impostazione delle dimensioni della carta (formato personalizzato)

È possibile specificare l'altezza e la larghezza della carta se non è possibile selezionarne le dimensioni in Formato pagina (Page Size). Il formato così determinato viene definito personalizzato.

Di seguito viene descritta la procedura per specificare un formato personalizzato.

#### 1. Impostare il formato personalizzato nell'applicazione software

Specificare il formato personalizzato con la funzione relativa al formato carta contenuta nell'applicazione.

Se l'applicazione con cui è stato creato il documento dispone di una funzione per specificare i valori di larghezza e altezza, utilizzare l'applicazione per impostare tali valori. Se l'applicazione non dispone di tale funzione o se il documento non viene stampato correttamente, utilizzare il driver della stampante per impostare tali valori.

#### 2. Aprire la finestra delle impostazioni del driver della stampante

#### 3. Selezionare il formato carta

Selezionare Personalizzato... (Custom...) per l'impostazione Formato pagina (Page Size) nella scheda Imposta pagina (Page Setup).

| 🖶 Canon JX210P series Printing Prefe | rrences                                                   |
|--------------------------------------|-----------------------------------------------------------|
| 🙄 Main 🐼 Page Setup 🥔 Effe           | cts 🔐 Profiles 👪 Maintenance                              |
|                                      | Page Size: Duttom                                         |
|                                      | Orientation: A  Potrat A Candecape                        |
|                                      | Rotate 190 degrees Printge Paper Size: Same as Page Size  |
|                                      | Page Layout: Normal-size                                  |
| Plain Paper<br>Custom 8501100"       | Normal size Rt to Page Scaled Page Layout Poster          |
| COR01                                |                                                           |
|                                      |                                                           |
|                                      | Copies:<br>I I (1-999)<br>Print from Last Page<br>Collate |
|                                      | Prigt Options Stamp/Background Defaults                   |
|                                      | OK Cancel Apply Help                                      |

Viene visualizzata la finestra di dialogo Formato carta pers. (Custom Paper Size).

| Custom Paper | Size                     |                                                            |
|--------------|--------------------------|------------------------------------------------------------|
| Units:       | ⊙ gm<br>⊛inch            |                                                            |
| Paper Size   | <u>W</u> dth:<br>Hgight: | 8.50 + inches (8.27-16.54)<br>11.00 + inches (11.00-23.39) |
|              | ОК                       | Cancel Help                                                |

4. Impostare il formato personalizzato nell'applicazione software

Specificare Unità (Units) e immettere i valori di Larghezza (Width) e Altezza (Height) della carta da utilizzare. Quindi fare clic su OK.

#### 5. Completare l'impostazione

Fare clic su OK nella scheda Imposta pagina (Page Setup). Quando si esegue la stampa, i dati vengono stampati con il formato di carta specificato.

Manuale a video > Modifica della qualità di stampa e correzione dei dati immagine

# Modifica della qualità di stampa e correzione dei dati immagine

- Combinazione di livello di qualità di stampa e di metodo dei mezzitoni
- Regolazione della luminosità
- Regolazione dell'intensità
- Regolazione del contrasto
- Simulazione di un'illustrazione
- Rifinitura di contorni irregolari
- Modifica delle proprietà del colore per migliorarne il livello generale
- Riduzione delle imperfezioni delle foto

Manuale a video > Modifica della qualità di stampa e correzione dei dati immagine > Combinazione di livello di qualità di stampa e di metodo di gestione dei mezzitoni

# Combinazione di livello di qualità di stampa e di metodo di gestione dei mezzitoni

È possibile impostare il livello della qualità di stampa e il metodo di gestione dei mezzitoni.

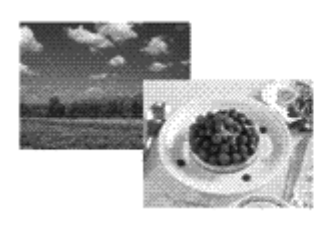

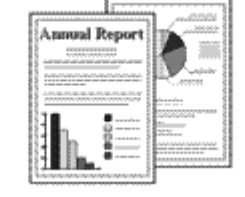

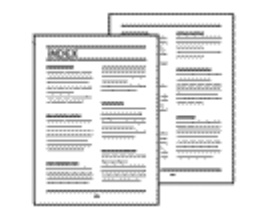

Di seguito viene descritta la procedura per l'impostazione del livello di qualità di stampa e del metodo di gestione dei mezzitoni.

#### 1. Aprire la finestra delle impostazioni del driver della stampante

#### 2. Selezionare la qualità di stampa

Selezionare Personalizzata (Custom) per l'impostazione Qualità di stampa (Print Quality) nella scheda Principale (Main), quindi fare clic su Imposta... (Set...).

| S Main S Page Setup Setup Setup Blects Brofies A Maintenance            |
|-------------------------------------------------------------------------|
| Meda Type: Plain Paper v                                                |
| Plain Paper Color/Intensty High   Letter 8.5'x11" 215.9x279.4mm Statual |
| Preview before printing                                                 |
| OK Cancel Acoly Help                                                    |

Viene visualizzata la finestra di dialogo Personalizzata (Custom).

| Custom    |            |           |                  | - Y <b>X</b> -  |
|-----------|------------|-----------|------------------|-----------------|
| Quality   | Standard 3 | 5<br>Ref. | 4 3 2<br>· · · · | 1<br>a:<br>Fine |
| Hgftoning |            | Ato       | Dther            | Diffusion       |
|           |            | 08        | Cancel           | Heb             |

3. Impostazione della qualità di stampa e del metodo di espressione dei mezzitoni

Spostare l'indicatore scorrevole Qualità (Quality) per selezionare il livello di qualità. Selezionare Mezzitoni (Halftoning) e fare clic su OK.

# 💷 Nota

L'opzione Mezzitoni (Halftones) si riferisce alle sfumature di colore tra i colori più scuri e quelli più chiari.

Per rappresentare i mezzitoni, la stampante sostituisce le ombre di colore con un insieme di piccoli punti. L'opzione Retino (Dither) dispone i punti in base a regole fisse per rappresentare i mezzitoni. L'opzione Diffusione (Diffusion) dispone i punti in modo casuale per esprimere i mezzitoni. Quando si seleziona Automatico (Auto), i dati vengono stampati con il metodo di regolazione dei mezzitoni ottimale per la qualità di stampa selezionata.

#### 4. Completare l'impostazione

Fare clic su OK nella scheda Principale (Main). Quando si esegue la stampa, i dati vengono stampati con il livello di qualità e il metodo di regolazione dei mezzitoni specificati.

## 💷 Nota

Quando non viene stampata la parte dell'oggetto, la selezione di Diffusione (Diffusion) per l'impostazione Mezzitoni (Halftoning) potrebbe risolvere il problema.

#### Argomenti correlati

- Regolazione della luminosità
- Regolazione dell'intensità
- Regolazione del contrasto

Manuale a video > Modifica della qualità di stampa e correzione dei dati immagine > Regolazione della luminosità

# Regolazione della luminosità

È possibile modificare la luminosità dei dati immagine complessivi durante la stampa. Questa funzione non modifica i livelli del bianco e nero puro ma modifica la luminosità dei colori intermedi.

Il seguente esempio mostra il risultato di stampa quando la specifica della Luminosità (Brightness) viene modificata.

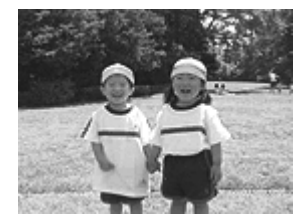

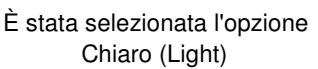

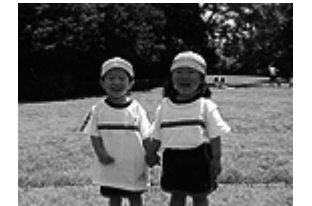

È stata selezionata l'opzione Normale (Normal)

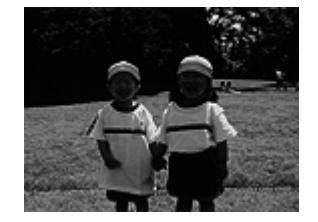

È stata selezionata l'opzione Scuro (Dark)

Di seguito viene descritta la procedura per la regolazione della luminosità.

#### 1. Aprire la finestra delle impostazioni del driver della stampante

#### 2. Selezionare la regolazione dei colori manuale

Nella scheda Principale (Main), selezionare Manuale (Manual) per Colore/Intensità (Color/Intensity), quindi fare clic su Imposta... (Set...).

| Canon JX210P series Printing Pref | erences           |                 |        |
|-----------------------------------|-------------------|-----------------|--------|
| 🖏 Main 🐼 Page Setup 🥩 Blie        | icta 🗳 Profilea 🛔 | Maintenance     |        |
|                                   | Media Type:       | Plain Paper     | •      |
|                                   | Paper Source:     | Rear Tray       |        |
|                                   | Print Quality     | ○ Hah           |        |
|                                   | a                 | Standard        |        |
| _                                 |                   | © Draft         |        |
| Prois Press                       |                   | O Çastanı Sa    |        |
| Letter 8.5"x11" 215.9x279.4mm     | Color/Intensity   | © Ago           |        |
|                                   |                   | Manual Set      |        |
|                                   | 10 August days    | della a         |        |
|                                   | Prevew before p   | ntrg            |        |
|                                   |                   |                 |        |
| Ŭ,                                |                   | De              | (auits |
|                                   |                   | OK Cancel Apply | Help   |

Viene visualizzata la finestra di dialogo Regolazione colore manuale (Manual Color Adjustment).

#### 3. Specificare la luminosità

Selezionare Chiaro (Light), Normale (Normal) o Scuro (Dark) per Luminosità (Brightness), quindi fare clic su OK.

| Manual Color Adjustment    |               |       |           | 7         |
|----------------------------|---------------|-------|-----------|-----------|
| Color Adjustment Matching  |               |       |           |           |
| *                          | <u>Cyan</u> : | 0 4   | Low       | High      |
|                            | Magenta:      | 0 *   | Low       | High      |
| -                          | Yellow:       | 0 *   | Low       | High      |
| 4BCDEF<br>1234567          | Bightness:    | Nomal |           | •         |
| Sample Type:<br>Standard • | Intengity:    | 0 🜩   | Ught      | Dark      |
| E Vew Color Pattern        | Contrast:     | 0 🚖   | 00        | ()<br>Hgh |
|                            |               |       |           |           |
|                            |               |       |           | vjauks    |
|                            |               |       | OK Cancel | Help      |

#### 4. Completare l'impostazione

Fare clic su OK nella scheda Principale (Main). Quando si esegue la stampa, i dati vengono stampati con la luminosità specificata.

# ≷ Importante

 Questo prodotto supporta solo la stampa monocromatica, pertanto il bilanciamento del colore (Ciano (Cyan), Magenta e Giallo (Yellow)) viene visualizzato in grigio e non è disponibile.

#### Argomenti correlati

- Regolazione dell'intensità
- Regolazione del contrasto

Manuale a video > Modifica della qualità di stampa e correzione dei dati immagine > Regolazione dell'intensità

# Regolazione dell'intensità

Durante la stampa, è possibile attenuare (schiarire) o intensificare (scurire) i colori dei dati immagine complessivi.

Per rendere più nitidi i risultati di stampa, è necessario intensificare i colori.

L'esempio seguente mostra il caso in cui l'intensità viene aumentata affinché tutti i colori diventino più intensi quando i dati immagine vengono stampati.

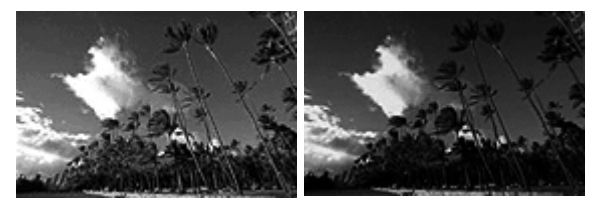

Nessuna regolazione Maggiore intensità

Di seguito viene descritta la procedura per la regolazione dell'intensità.

#### 1. Aprire la finestra delle impostazioni del driver della stampante

#### 2. Selezionare la regolazione dei colori manuale

Selezionare Manuale (Manual) per l'impostazione Colore/Intensità (Color/Intensity) nella scheda Principale (Main), quindi fare clic su Imposta... (Set...).

| 🖶 Canon JX210P series Printing Prefe         | trences           |                 |             |
|----------------------------------------------|-------------------|-----------------|-------------|
| 🖏 Main 🚳 Page Setup 🥩 Effe                   | cts 🎽 Profiles 🕌  | Maintenance     |             |
|                                              | Media Type:       | Plain Paper     | -           |
|                                              | Paper Source:     | Rear Tray       | •           |
|                                              | Print Quality     | © Hob           |             |
|                                              |                   | Standard        |             |
|                                              | a                 | © Draft         |             |
|                                              |                   | © Qustom        | S <u>et</u> |
| Plain Paper<br>Letter 8.5"x11" 215.9x279.4mm | Color/Intensity   | Ato             |             |
|                                              |                   | Manual          | Set         |
|                                              |                   |                 |             |
|                                              | Preview before pr | inting          |             |
|                                              |                   |                 |             |
|                                              |                   |                 | Defaults    |
|                                              |                   | OK Cancel Apply | Help        |

Viene visualizzata la finestra di dialogo Regolazione colore manuale (Manual Color Adjustment).

#### 3. Regolare l'intensità

Trascinando l'indicatore scorrevole Intensità (Intensity) verso destra vengono intensificati (scuriti) i colori. Trascinando l'indicatore scorrevole verso sinistra vengono attenuati (schiariti) i colori. È inoltre possibile immettere direttamente un valore associato all'indicatore scorrevole. Immettere un valore nell'intervallo compreso tra -50 e 50.

Dopo aver regolato tutti i colori, fare clic su OK.

| Manual Color Adjustment     |               |       |           | - ? 💌     |
|-----------------------------|---------------|-------|-----------|-----------|
| Color Adjustment Matching   |               |       |           |           |
| *                           | <u>D</u> varc |       |           | High      |
| No.                         | Magenta:      | 0 +   |           | High      |
|                             | Yelow:        | 0     |           | High      |
| ABCDEF<br>1234567           | Bightness:    | Nomal |           | •         |
| Sample Type:<br>Standard •  | Intensity:    | 0 🛊   | ight      | Oark      |
| 🔄 <u>V</u> ew Color Pattern | Contrast:     | 0 🜩   | 0         | ))<br>Hgh |
|                             |               |       |           |           |
|                             |               |       |           | Defaults  |
|                             |               | (     | OK Cancel | Help      |

## 🔊 Importante

Regolare l'indicatore scorrevole in modo graduale.

## 4. Completare l'impostazione

Fare clic su OK sulla scheda Principale (Main). Quando si esegue la stampa, i dati immagine vengono stampati con l'intensità regolata.

## Network Importante

Questo prodotto supporta solo la stampa monocromatica, pertanto il bilanciamento del colore (Ciano (Cyan), Magenta e Giallo (Yellow)) viene visualizzato in grigio e non è disponibile.

#### Argomenti correlati

Combinazione di livello di qualità di stampa e di metodo dei mezzitoni

- Regolazione della luminosità
- Regolazione del contrasto

Manuale a video > Modifica della qualità di stampa e correzione dei dati immagine > Regolazione del contrasto

# Regolazione del contrasto

È possibile regolare il contrasto dell'immagine durante la stampa.

Per accentuare le differenze tra le parti chiare e scure delle immagini, aumentare il contrasto. Se si desidera invece attenuare le differenze tra le parti chiare e scure delle immagini, ridurre il contrasto.

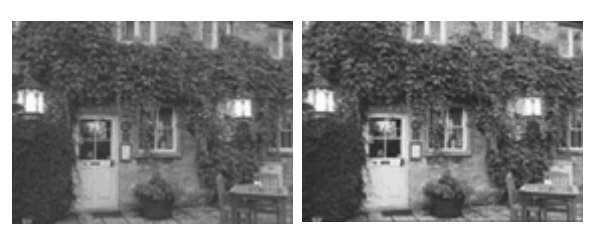

Nessuna regolazione Regolazione del contrasto

Di seguito viene descritta la procedura per la regolazione del contrasto.

# 1. Aprire la finestra delle impostazioni del driver della stampante

## 2. Selezionare la regolazione dei colori manuale

Nella scheda Principale (Main), selezionare Manuale (Manual) per Colore/Intensità (Color/Intensity), quindi fare clic su Imposta... (Set...).

| Canon JX210P series Printing Prefe | rences            |                     |          |
|------------------------------------|-------------------|---------------------|----------|
| 🖏 Main 😫 Page Setup 🥩 Effe         | cts 🎒 Profiles 🔒  | Maintenance         |          |
|                                    | Media Type:       | Plain Paper         | •        |
|                                    | Paper Source:     | Rear Tray           | •        |
|                                    | Print Quality     | ⊖ Hgh               |          |
|                                    | a                 | Stagdard            |          |
|                                    |                   | © Draft<br>© Custom | C        |
| Plain Paper                        | Columbra          | ( Trunn             | v2       |
| Letter 8.5"x11" 215.9x279.4mm      | Color/ Intensity  | © Ago               |          |
|                                    |                   | @ Manual            | Set      |
|                                    | Preview before pr | inting              |          |
|                                    |                   |                     |          |
|                                    |                   |                     |          |
|                                    |                   |                     |          |
|                                    |                   |                     |          |
|                                    |                   |                     |          |
|                                    |                   |                     | Defaults |
|                                    |                   | OK Cancel Apply     | Help     |

Viene visualizzata la finestra di dialogo Regolazione colore manuale (Manual Color Adjustment).

## 3. Regolazione del contrasto

Trascinare l'indicatore scorrevole del Contrasto (Contrast) verso destra per aumentare il contrasto e verso sinistra per diminuirlo.

È inoltre possibile immettere direttamente un valore associato all'indicatore scorrevole. Immettere un valore nell'intervallo compreso tra -50 e 50.

Dopo aver regolato tutti i colori, fare clic su OK.

| Manual Color Adjustment    |               |       |           | ? <b>**</b> |
|----------------------------|---------------|-------|-----------|-------------|
| Color Adjustment Matching  |               |       |           |             |
| *                          | <u>Cyan</u> : | 0 4   | Low       | High        |
| No.                        | Magenta:      | 0 💠   | Low       | High        |
| -                          | Yelow.        | 0 .   | Low       | High        |
| 4BCDEF<br>1234567          | Bightness:    | Nomal |           | •           |
| Sample Type:<br>Standard • | Intengity:    | 0 💠   | 0         | Oark        |
| Wew Color Pattern          | Contgest:     | 0 💠   | Low       | ()<br>High  |
|                            |               |       |           |             |
|                            |               |       |           | Maults      |
|                            |               |       | OK Cancel | Help        |

## 🔊 Importante

Regolare l'indicatore scorrevole in modo graduale.

#### 4. Completare l'impostazione

Fare clic su OK nella scheda Principale (Main). Quando si esegue la stampa, l'immagine viene stampata con il contrasto regolato.

## Network Importante

Questo prodotto supporta solo la stampa monocromatica, pertanto il bilanciamento del colore (Ciano (Cyan), Magenta e Giallo (Yellow)) viene visualizzato in grigio e non è disponibile.

#### Argomenti correlati

Combinazione di livello di qualità di stampa e di metodo dei mezzitoni

- Regolazione della luminosità
- Regolazione dell'intensità

Manuale a video > Modifica della qualità di stampa e correzione dei dati immagine > Simulazione di un'illustrazione

# Simulazione di un'illustrazione

La funzione Simula illustrazione (Simulate Illustration) consente di stampare i dati immagine come un disegno fatto a mano. È possibile aggiungere effetti diversi al profilo e ai colori originali.

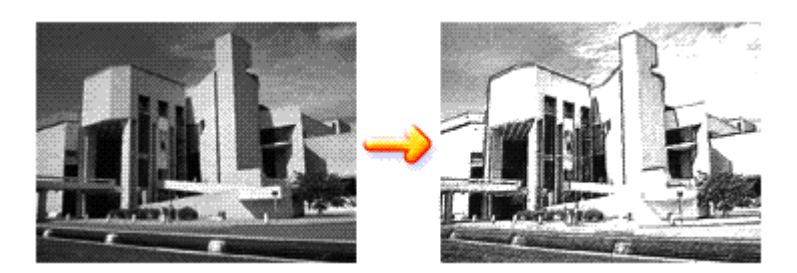

Di seguito viene descritta la procedura per eseguire la funzione Simula illustrazione (Simulate Illustration).

## 1. Aprire la finestra delle impostazioni del driver della stampante

2. Impostare la funzione Simula illustrazione (Simulate Illustration)

Selezionare la casella di controllo Simula illustrazione (Simulate Illustration) nella scheda Effetti (Effects) e regolare il Contrasto (Contrast) in base alle esigenze.

Trascinare l'indicatore scorrevole verso destra per schiarire i dati immagine e verso sinistra per scurirli.

Le impostazioni correnti sono visualizzate nella finestra di anteprima delle impostazioni sul lato sinistro del driver della stampante.

| 🖶 Canon JX210P series Printing Preferences               |                      |  |  |  |
|----------------------------------------------------------|----------------------|--|--|--|
| (3) Main 🐼 Page Setup 🧳 Effects 🎽 Profiles 🕌 Maintenance |                      |  |  |  |
|                                                          | Contrast:            |  |  |  |
|                                                          | Monochrome Effects:  |  |  |  |
|                                                          |                      |  |  |  |
| Plain Paper<br>Letter 8.5"x11" 215.9x279.4mm             | Defaults             |  |  |  |
|                                                          | OK Cancel Apply Help |  |  |  |

## 3. Completare l'impostazione

Fare clic su OK.

Quando si esegue la stampa, l'immagine verrà stampata con l'aspetto di un disegno fatto a mano.

# Nimportante 🛛 🔊

Questo prodotto supporta solo la stampa monocromatica, pertanto l'opzione Effetti monocromatici

Manuale a video > Modifica della qualità di stampa e correzione dei dati immagine > Rifinitura di contorni irregolari

# Rifinitura di contorni irregolari

La funzione Image Optimizer consente di rifinire i contorni irregolari di fotografie e immagini, ingrandite nell'applicazione utilizzata. Questa funzione risulta utile in particolare per stampare immagini a bassa risoluzione ottenute da pagine Web.

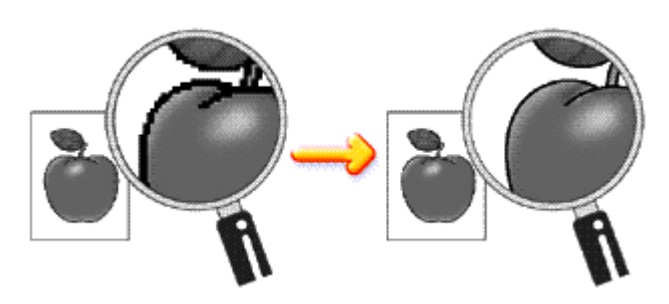

Di seguito viene descritta la procedura per eseguire la funzione Image Optimizer.

## 1. Aprire la finestra delle impostazioni del driver della stampante

## 2. Eseguire la funzione Image Optimizer

Selezionare la casella di controllo Image Optimizer nella scheda Effetti (Effects).

| 🖶 Canon JX210P series Printing Prefe         | erences                          |
|----------------------------------------------|----------------------------------|
| 🕲 Main 😫 Page Setup 🥩 Effe                   | tots 🚰 Profiles 👪 Maintenance    |
|                                              | Contrast:                        |
|                                              | Monochrome Effects:              |
|                                              |                                  |
| Plain Paper<br>Letter 8.5"x11" 215.9x279.4mm | Defaults<br>OK Cancel Apply Help |

## 3. Completare l'impostazione

Fare clic su OK.

Le foto e le immagini verranno stampate con i contorni irregolari rifiniti.

# 💙 Importante

 Questo prodotto supporta solo la stampa monocromatica, pertanto l'opzione Effetti monocromatici (Monochrome Effects) viene visualizzata in grigio e non è disponibile.

# 💷 Nota

A seconda dell'applicazione software o della risoluzione dei dati immagine, l'effetto della funzione

 Se si utilizza la funzione Image Optimizer, il completamento del processo di stampa potrebbe richiedere più tempo.

Manuale a video > Modifica della qualità di stampa e correzione dei dati immagine > Modifica delle proprietà del colore per migliorarne il livello generale

# Modifica delle proprietà del colore per migliorarne il livello generale

La funzione Photo Optimizer PRO corregge i colori delle immagini acquisite tramite fotocamera digitale o scansione. Questa funzione è appositamente concepita per compensare le variazioni di colore, la sovraesposizione e la sottoesposizione.

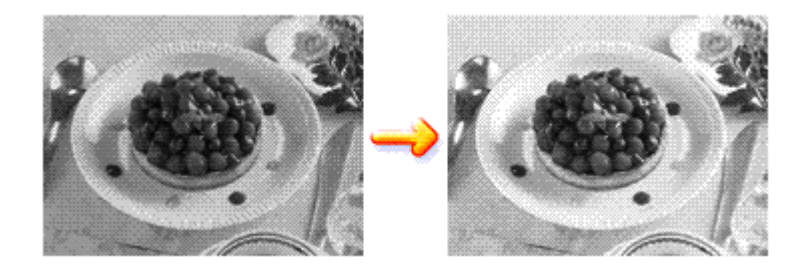

Di seguito viene descritta la procedura per eseguire la funzione Photo Optimizer PRO.

1. Aprire la finestra delle impostazioni del driver della stampante

#### 2. Impostare la modalità foto automatica

Selezionare la casella di controllo Photo Optimizer PRO nella scheda Effetti (Effects).

| 🖶 Canon JX210P series Printing Prefe         | rences 📖                         |  |
|----------------------------------------------|----------------------------------|--|
| 🖏 Main 🞲 Page Setup 🥩 Effe                   | cts 🚰 Profiles 👪 Maintenance     |  |
|                                              | Singlate Bustration              |  |
|                                              | Monochrome Effects:              |  |
|                                              |                                  |  |
| Plain Paper<br>Letter 8.5"x11" 215.5x279.4mm | Defaults<br>OK Cancel Acoly Helo |  |

In genere, non è necessario selezionare la casella di controllo Applica a tutta la pagina (Apply Throughout Page).

L'ottimizzazione delle immagini viene eseguita separatamente su ciascuna pagina.

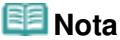

Selezionare la casella di controllo Applica a tutta la pagina (Apply Throughout Page) per la stampa di immagini elaborate, ad esempio ritagliate o ruotate. In tal caso, l'intera pagina verrà considerata come un'unica immagine da ottimizzare.

#### Modifica delle proprietà del colore per migliorarne il livello generale

#### 3. Completare l'impostazione

Fare clic su OK.

Quando si esegue la stampa, le immagini verranno stampate con i colori compensati.

## 🔊 Importante

- La funzione Photo Optimizer PRO non funziona quando:
  - L'opzione Sfondo (Background) viene impostata nella finestra di dialogo Timbro/Sfondo (Stamp/ Background) della scheda Imposta pagina (Page Setup).
  - L'opzione Definisci timbro... (Define Stamp...) viene selezionata nella finestra di dialogo Timbro/ Sfondo (Stamp/Background) della scheda Imposta pagina (Page Setup) e il timbro bitmap viene configurato.
- Questo prodotto supporta solo la stampa monocromatica, pertanto l'opzione Effetti monocromatici (Monochrome Effects) viene visualizzata in grigio e non è disponibile.

## 💷 Nota

A seconda delle immagini, l'effetto della funzione Photo Optimizer PRO potrebbe non essere visibile.

Manuale a video > Modifica della qualità di stampa e correzione dei dati immagine > Riduzione delle imperfezioni delle foto

# Riduzione delle imperfezioni delle foto

La funzione Riduzione rumore di foto (Photo Noise Reduction) consente di ridurre le imperfezioni nelle foto scattate con fotocamere digitali e di migliorare la qualità dell'immagine delle stampe digitali.

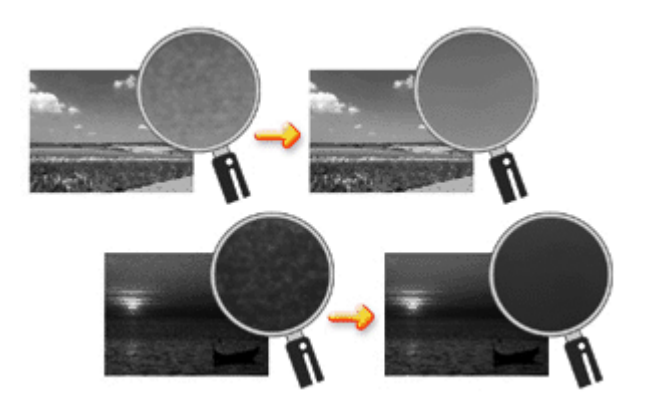

Di seguito viene descritta la procedura per eseguire la funzione Riduzione rumore di foto (Photo Noise Reduction).

1. Aprire la finestra delle impostazioni del driver della stampante

#### 2. Impostare Riduzione rumore di foto (Photo Noise Reduction)

Selezionare la casella di controllo Riduzione rumore di foto (Photo Noise Reduction) sulla scheda Effetti (Effects) e selezionare Normale (Normal) o Forte (Strong) per l'impostazione del livello.

| 🖶 Canon JX210P series Printing Prefe | rences 📧                     |  |  |
|--------------------------------------|------------------------------|--|--|
| 🙄 Main 😫 Page Setup 🥩 Effer          | cts 🚰 Profiles 👪 Maintenance |  |  |
|                                      | Singlate Illustration        |  |  |
| 0.00011000000                        |                              |  |  |
| AL-                                  | Monochrome Effects:          |  |  |
| A CONTRACT                           | Sepia Due Due                |  |  |
| 252                                  | Select Color                 |  |  |
| 100                                  | Color 1 K                    |  |  |
|                                      |                              |  |  |
|                                      | 🗾 🖂 jmage Optimizer          |  |  |
| Phyto Optimizer PRO                  |                              |  |  |
|                                      | Apply Introgence Page        |  |  |
|                                      | Venoto Noise Eduction        |  |  |
|                                      |                              |  |  |
| Plain Paper                          |                              |  |  |
| Letter 8.5"x11" 215.9x279.4mm        |                              |  |  |
|                                      | Defaults                     |  |  |
|                                      | OK Cancel Apply Help         |  |  |

#### 3. Completare l'impostazione

Fare clic su OK.

Quando si esegue la stampa, l'immagine verrà stampata con una riduzione di imperfezioni nelle foto scattate con fotocamera digitale.

# 🔊 Importante

Questo prodotto supporta solo la stampa monocromatica, pertanto l'opzione Effetti monocromatici

(Monochrome Effects) viene visualizzata in grigio e non è disponibile.

# 💷 Nota

- Si consiglia di selezionare Normale (Normal) nella maggior parte dei casi. Selezionare Forte (Strong) se, dopo aver selezionato Normale (Normal), il rumore è ancora fastidioso.
- A seconda dell'applicazione software o della risoluzione dei dati immagine, gli effetti della riduzione delle imperfezioni da fotocamera digitale potrebbero non essere quelli attesi.
- Quando la funzione viene applicata per usi diversi dalle foto scattate con fotocamere digitali, le immagini potrebbero apparire distorte.

Manuale a video > Descrizione del driver della stampante

# Descrizione del driver della stampante

- Driver della stampante Canon IJ
- Apertura della finestra delle impostazioni del driver della stampante
- Scheda Manutenzione (Maintenance)
- Monitor di stato Canon IJ
- Anteprima Canon IJ

Manuale a video > Descrizione del driver della stampante > Driver della stampante Canon IJ

# Driver della stampante Canon IJ

Il driver della stampante Canon IJ è un software installato sul computer che consente di stampare i dati disponibili.

Il driver della stampante Canon IJ converte i dati di stampa creati nelle applicazioni per Windows in un formato che la stampante è in grado di interpretare e invia i dati convertiti alla stampante.

Poiché i vari modelli supportano diversi formati di dati di stampa, è necessario disporre di un driver della stampante Canon IJ specifico per il modello di stampante in uso.

#### Uso della Guida

La Guida contenente la descrizione delle opzioni del driver può essere visualizzata dalla schermata Preferenze stampa (Printing Preferences) del driver della stampante Canon IJ.

#### • Per visualizzare tutte le descrizioni di una scheda...

Fare clic sul pulsante ? (Help) su ciascuna scheda. Viene visualizzata una finestra di dialogo contenente una descrizione di ogni elemento della scheda. È inoltre possibile visualizzare la descrizione di una finestra di dialogo correlata facendo clic sul collegamento visualizzato nella descrizione di un elemento.

#### • Per visualizzare una descrizione per ciascun elemento...

Fare clic con il pulsante destro del mouse sull'elemento di cui si desidera ottenere informazioni, quindi fare clic su ? (Help).

In alternativa, se il pulsante [? (Help)] si trova all'estremità destra della barra del titolo, fare clic su quel pulsante e poi sull'elemento di cui si desidera ottenere informazioni. Viene visualizzata una descrizione dell'elemento.

#### Argomento correlato

Apertura della finestra delle impostazioni del driver della stampante

0

Apertura della finestra delle impostazioni del driver della stampante

#### Manuale a video

Manuale a video > Descrizione del driver della stampante > Driver della stampante Canon IJ > Apertura della finestra delle impostazioni del driver della stampante

# Apertura della finestra delle impostazioni del driver della stampante

La finestra delle impostazioni del driver della stampante può essere visualizzata dall'applicazione software in uso o dal menu Start di Windows.

#### 💷 Nota

In questa guida vengono descritte principalmente le operazioni in Windows Vista. Le operazioni possono variare a seconda delle versioni di Windows.

# Apertura della finestra delle impostazioni del driver della stampante dall'applicazione software

Per configurare le impostazioni di stampa quando si stampa, attenersi alla procedura descritta di seguito.

1. Selezionare il comando per l'esecuzione della stampa dall'applicazione software in uso

In generale, selezionare Stampa (Print) dal menu File per aprire la finestra di dialogo Stampa (Print).

2. Selezionare il nome del modello della stampante in uso e fare clic su Preferenze (Preferences) (o Proprietà (Properties))

Viene visualizzata la finestra delle impostazioni del driver della stampante.

#### 💷 Nota

A seconda dell'applicazione software in uso, i nomi dei comandi e dei menu possono essere diversi e possono essere necessarie più operazioni. Per ulteriori dettagli, consultare il manuale dell'utente dell'applicazione software.

#### Apertura della finestra delle impostazioni del driver della stampante dal menu Start

Per eseguire le operazioni di manutenzione quali la pulizia della testina di stampa, oppure per configurare le impostazioni di stampa comuni a tutti i software delle applicazioni, eseguire le seguenti operazioni.

1. Selezionare gli elementi dal menu Start come illustrato di seguito.

- In Windows Vista, selezionare il menu Start -> Pannello di controllo (Control Panel) -> Hardware e suoni (Hardware and Sound) -> Stampanti (Printers).
- In Windows XP, selezionare il menu Start -> Pannello di controllo (Control Panel) -> Stampanti e altro hardware (Printers and Other Hardware) -> Stampanti e fax (Printers and Faxes).
- In Windows 2000, selezionare il menu Start -> Impostazioni (Settings) -> Stampanti (Printers).
- 2. Fare clic con il pulsante destro del mouse sull'icona del nome del modello, quindi selezionare Preferenze stampa (Printing Preferences) dal menu visualizzato.

Viene visualizzata la finestra delle impostazioni del driver della stampante.

## 🔊 Importante

L'apertura della finestra delle impostazioni del driver della stampante da Proprietà (Properties) visualizza le schede relative alle funzioni di Windows, quali le schede Porte (Ports) o Avanzate

(Advanced). Queste schede non vengono visualizzate in caso di apertura da Preferenze stampa (Printing Preferences) o dall'applicazione software. Per informazioni sulle schede relative alle funzioni di Windows, consultare il manuale dell'utente di Windows.

| 0  | 0            |
|----|--------------|
| U. | $\mathbf{U}$ |

Manuale a video > Descrizione del driver della stampante > Driver della stampante Canon IJ > Scheda Manutenzione (Maintenance)

# Scheda Manutenzione (Maintenance)

La scheda Manutenzione (Maintenance) consente di eseguire la manutenzione della stampante o di modificare le impostazioni della stampante.

| 🖶 Canon JX | 10P series Printing Preferences                                                                           |                                                                            |         |
|------------|----------------------------------------------------------------------------------------------------|----------------------------------------------------------------------------|---------|
| 🔾 Main 🗄   | 🗟 Page Setup 🥩 Effects 🍏 Profiles 👪                                                                       | Maintenance                                                                |         |
|            | Geaning<br>Biminates unwanted smudges and lines in<br>the print result.                                   | Bottom Plate Cleaning<br>Prevents paper smudges during pr                  | inting. |
|            | Deep Cleaning<br>Unclogs nozzles that cannot be cleared<br>by regular cleaning.                           | Roller Cleaning<br>Executes print roller cleaning for an<br>paper feeding. | noother |
|            | Print Head Alignment<br>Executes print head alignment to correct<br>the misalignment of colors and lines. | Allows you to select operation option                                      | one.    |
|            | Nozzle Check<br>Prints a pattern to check whether the print<br>head nozzles are clogged.                  |                                                                            |         |
|            |                                                                                                    |                                                                            |         |
|            |                                                                                                    |                                                                            |         |
|            |                                                                                                    |                                                                            |         |
|            |                                                                                                    |                                                                            | _       |
|            |                                                                                                    | Vew Printer Status About                                                   |         |
|            |                                                                                                    | OK Cancel Apply                                                            | Help    |

#### Funzioni

- ➡ Pulizia delle testine di stampa
- ➡ Pulizia dei rulli di alimentazione carta
- Allineamento della posizione della testina di stampa
- Controllo degli ugelli della testina di stampa
- Pulizia dell'interno della stampante

#### **Funzione correlata**

Modifica della modalità di funzionamento della stampante

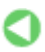

Manuale a video > Descrizione del driver della stampante > Monitor di stato Canon IJ

# Monitor di stato Canon IJ

Monitor di stato Canon IJ è un'applicazione software che consente di visualizzare lo stato della stampante e l'avanzamento della stampa utilizzando le schermate di Windows. Lo stato della stampante viene visualizzato attraverso immagini, icone e messaggi.

## Avvio di Monitor di stato Canon IJ

Il Monitor di stato Canon IJ viene avviato automaticamente al momento dell'invio di dati alla stampante. Una volta avviato, il Monitor di stato Canon IJ viene visualizzato sotto forma di pulsante nella barra delle applicazioni.

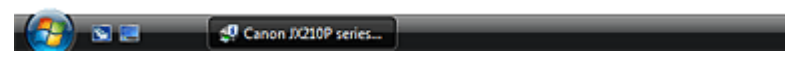

Fare clic sul pulsante Monitor di stato (Status Monitor) visualizzato sulla barra delle applicazioni. Viene visualizzato il Monitor di stato Canon IJ.

| 🗳 Cano | n JX210P series - U | ISB001          |           | - • •           |
|--------|---------------------|-----------------|-----------|-----------------|
| Option | Ink Details Hel     | p               |           |                 |
| -      | Printing.           |                 |           | ^               |
| S      |                     |                 |           | ~               |
|        |                     | Document Name:  | Test Page |                 |
|        |                     | Owner:          | Canon     |                 |
|        |                     | Printing Pages: | 1/1       |                 |
|        |                     | Display Prin    | t Queue   | Cancel Printing |

#### 💷 Nota

Per aprire il Monitor di stato Canon IJ quando la stampante non sta stampando, aprire la finestra delle impostazioni del driver della stampante e fare clic su Visualizza stato stampante... (View Printer Status...) nella scheda Manutenzione (Maintenance).

#### Quando si verificano errori

Monitor di stato Canon IJ viene visualizzato automaticamente quando si verificano degli errori (ad esempio se la stampante esaurisce la carta o se il livello d'inchiostro è basso).

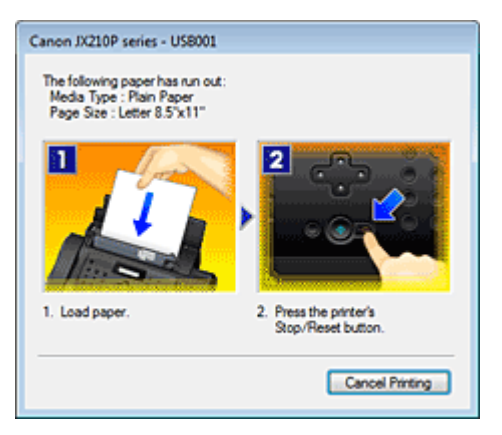

In questi casi, risolvere l'errore secondo la procedura appropriata.

Manuale a video > Descrizione del driver della stampante > Anteprima Canon IJ

# Anteprima Canon IJ

Anteprima Canon IJ è un'applicazione software che consente di visualizzare l'anteprima del documento prima che sia stampato.

L'anteprima riflette le impostazioni del driver della stampante e consente di verificare il layout del documento, la sequenza di stampa e il numero delle pagine.

Se si desidera visualizzare l'anteprima del documento prima della stampa, aprire la finestra delle impostazioni del driver della stampante, fare clic sulla scheda Principale (Main) e selezionare la casella di controllo Anteprima prima della stampa (Preview before printing).

Se non si desidera visualizzare l'anteprima prima della stampa, deselezionare la casella di controllo.

## Argomento correlato

Visualizzazione dei risultati di stampa prima della stampa

Manuale a video > Esecuzione della manutenzione da un computer

# Esecuzione della manutenzione da un computer

- ➡ Pulizia delle testine di stampa
- Pulizia dei rulli di alimentazione carta
- Allineamento della posizione della testina di stampa
- Controllo degli ugelli della testina di stampa
- Pulizia dell'interno della stampante

Manuale a video > Esecuzione della manutenzione da un computer > Pulizia delle testine di stampa

# Pulizia delle testine di stampa

La funzione di pulizia delle testine di stampa consente di rimuovere eventuali ostruzioni dagli ugelli della testina di stampa. Eseguire la pulizia delle testine di stampa se la stampa risulta sbiadita o se presenta striature, anche se vi è abbastanza inchiostro.

Di seguito viene descritta la procedura per la pulizia delle testine di stampa.

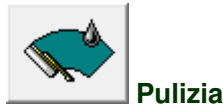

- 1. Aprire la finestra delle impostazioni del driver della stampante
- **2.** Assicurarsi che la stampante sia accesa, quindi fare clic su Pulizia (Cleaning) nella scheda Manutenzione (Maintenance).

Viene avviata la pulizia della testina di stampa.

3. Completare la pulizia

Dopo il messaggio di conferma, viene visualizzata la finestra di dialogo Controllo ugelli (Nozzle Check).

4. Controllare i risultati

Per verificare se la qualità di stampa è migliorata, fare clic su Stampa motivo di controllo (Print Check Pattern). Per annullare il processo di controllo, fare clic su Annulla (Cancel).

Se una sola operazione di pulizia non risolve il problema di stampa, pulire la testina ancora una volta.

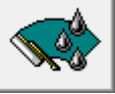

#### Pulizia accurata

Pulizia accurata (Deep Cleaning) agisce più in profondità di Pulizia (Cleaning). Eseguire la pulizia accurata se il problema persiste dopo aver eseguito la pulizia normale per due volte.

#### 1. Aprire la finestra delle impostazioni del driver della stampante

# **2.** Fare clic su Pulizia accurata (Deep Cleaning) nella scheda Manutenzione (Maintenance).

Viene visualizzata la finestra di dialogo Pulizia accurata (Deep Cleaning). Seguire le istruzioni visualizzate nella finestra di dialogo.

Fare clic su Elementi della verifica iniziale (Initial Check Items) per visualizzare gli elementi da controllare prima di eseguire la Pulizia accurata (Deep Cleaning).

3. Eseguire la pulizia accurata

Assicurarsi che la stampante sia accesa e fare clic su Esegui (Execute). Fare clic su OK quando viene visualizzato il messaggio di conferma.

Verrà avviata la pulizia accurata della testina di stampa.

4. Completare la pulizia accurata

Dopo il messaggio di conferma, viene visualizzata la finestra di dialogo Controllo ugelli (Nozzle Check).

5. Controllare i risultati

Per verificare se la qualità di stampa è migliorata, fare clic su Stampa motivo di controllo (Print Check Pattern). Per annullare il processo di controllo, fare clic su Annulla (Cancel).

#### Network Importante

L'operazione di Pulizia (Cleaning) consuma una piccola quantità di inchiostro. L'operazione di Pulizia accurata (Deep Cleaning) consuma una maggior quantità di inchiostro rispetto a quella di Pulizia (Cleaning).

Tenere presente che eseguendo di frequente la pulizia delle testine di stampa l'inchiostro della stampante si esaurirà rapidamente. Di conseguenza, eseguire la pulizia solo quando è necessario.

# 💷 Nota

Se l'operazione di Pulizia accurata (Deep Cleaning) non migliora la stampa, spegnere la stampante, attendere 24 ore ed eseguire nuovamente la Pulizia accurata (Deep Cleaning). Se la stampa continua a non migliorare, l'inchiostro potrebbe essere esaurito. Sostituire la cartuccia di inchiostro con una nuova.

#### Argomento correlato

Controllo degli ugelli della testina di stampa

Manuale a video > Esecuzione della manutenzione da un computer > Pulizia dei rulli di alimentazione carta

# Pulizia dei rulli di alimentazione carta

La funzione di pulizia del rullo di alimentazione carta consente di pulire tale rullo. Eseguire la pulizia del rullo di alimentazione se vi restano incollati dei piccoli pezzi di carta e se la carta non viene alimentata in modo corretto.

Di seguito viene descritta la procedura di pulizia dei rulli di alimentazione.

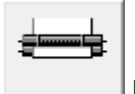

Pulizia del rullo

1. Preparare la stampante

Rimuovere tutti i fogli di carta dal vassoio posteriore.

- 2. Aprire la finestra delle impostazioni del driver della stampante
- **3.** Fare clic su Pulizia del rullo (Roller Cleaning) nella scheda Manutenzione (Maintenance).

Viene visualizzato il messaggio di conferma.

**4.** Eseguire la pulizia del rullo di alimentazione carta Verificare che la stampante sia accesa e fare clic su OK.

La pulizia del rullo di alimentazione carta viene avviata.

5. Completare la pulizia del rullo di alimentazione carta

Dopo l'arresto dei rulli, seguire le istruzioni visualizzate nel messaggio, caricare tre fogli di carta comune nel vassoio posteriore, e fare clic su OK.

La carta verrà espulsa e la pulizia del rullo di alimentazione risulterà completata.

Manuale a video > Esecuzione della manutenzione da un computer > Allineamento della posizione della testina di stampa

# Allineamento della posizione della testina di stampa

L'allineamento della testina di stampa consente di correggere le posizioni di installazione della testina di stampa e di migliorare i colori non chiaramente definiti e le linee irregolari.

Di seguito viene descritta la procedura per l'esecuzione dell'allineamento della testina di stampa.

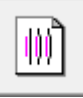

#### Allineamento della testina di stampa

- 1. Aprire la finestra delle impostazioni del driver della stampante
- **2.** Fare clic su Allineamento testina di stampa (Print Head Alignment) nella scheda Manutenzione (Maintenance)

Viene visualizzata la finestra di dialogo Avvia Allineamento testina di stampa (Start Print Head Alignment).

#### **3.** Inserire la carta nella stampante.

Inserire un foglio di carta comune in formato A4 o Letter nel vassoio posteriore.

4. Eseguire l'allineamento della testina

Assicurarsi che il dispositivo sia acceso e fare clic su Allinea testina di stampa (Align Print Head). Seguire le istruzioni indicate nel messaggio.

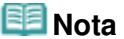

Per verificare il valore attualmente impostato prima di regolare la posizione della testina di stampa, fare clic sul pulsante Stampa valore allineamento (Print Alignment Value).

#### 5. Controllare i motivi stampati

Immettere i numeri dei motivi che presentano meno striature nelle caselle corrispondenti. Facendo clic sui motivi che presentano meno striature nella finestra di anteprima, i numeri nelle caselle corrispondenti verranno impostati automaticamente.

Dopo aver immesso tutti i valori necessari, fare clic su OK.

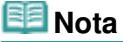

Se dopo aver verificato i risultati di stampa non si è in grado di stabilire qual è il motivo che presenta meno striature, consultare il manuale della stampante.

Manuale a video > Esecuzione della manutenzione da un computer > Controllo degli ugelli della testina di stampa

# Controllo degli ugelli della testina di stampa

La funzione di controllo degli ugelli consente di controllare se le testine di stampa funzionano correttamente stampando un test di controllo ugelli. Se la stampa risulta sbiadita o se presenta striature, stampare il test.

Di seguito viene descritta la procedura per stampare un test di controllo ugelli.

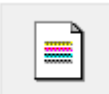

Controllo ugelli (Nozzle Check)

- 1. Aprire la finestra delle impostazioni del driver della stampante
- 2. Fare clic su Controllo ugelli (Nozzle Check) nella scheda Manutenzione (Maintenance)

Si apre la finestra di dialogo Controllo ugelli (Nozzle Check). Per visualizzare un elenco degli elementi da verificare prima di stampare il test di controllo, fare clic su Elementi della verifica iniziale (Initial Check Items).

#### 3. Inserire la carta nella stampante.

Inserire un foglio di carta comune in formato A4 o Letter nel vassoio posteriore.

4. Stampare un test di controllo degli ugelli

Verificare che la stampante sia accesa, quindi fare clic su Stampa motivo di controllo (Print Check Pattern).

Verrà stampato il test di controllo degli ugelli.

Fare clic su OK quando viene visualizzato il messaggio di conferma. Verrà visualizzata la finestra di dialogo Verifica del motivo (Pattern Check).

#### 5. Verificare il risultato di stampa

Verificare il risultato di stampa. Se il risultato di stampa è normale, fare clic su Esci (Exit). Se il risultato della stampa presenta sbavature o se vi sono sezioni non stampate, fare clic su Pulizia (Cleaning) per pulire la testina di stampa.

#### Argomento correlato

Pulizia delle testine di stampa
Manuale a video > Esecuzione della manutenzione da un computer > Pulizia dell'interno della stampante

# Pulizia dell'interno della stampante

Per evitare che si verifichino sbavature sul retro della carta, eseguire la pulizia della lastra inferiore. Eseguire inoltre la pulizia della lastra inferiore se sulla pagina stampata si presentano sbavature di inchiostro non provocate dai dati di stampa.

Di seguito viene descritta la procedura di pulizia della lastra inferiore:

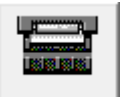

### Pulizia della lastra inferiore

- 1. Aprire la finestra delle impostazioni del driver della stampante
- **2.** Fare clic su Pulizia lastra inferiore (Bottom Plate Cleaning) nella scheda Manutenzione (Maintenance)

Viene visualizzata la finestra di dialogo Pulizia lastra inferiore (Bottom Plate Cleaning).

**3.** Inserire la carta nella stampante.

Come indicato nella finestra di dialogo, piegare a metà in senso orizzontale il foglio di carta comune in formato A4 o Letter, quindi aprire il foglio. Caricare la carta nel vassoio posteriore in senso verticale con la cima della piegatura rivolta verso il basso.

4. Eseguire la pulizia della lastra inferiore

Verificare che la stampante sia accesa e fare clic su Esegui (Execute). La pulizia della lastra inferiore viene avviata.

Manuale a video > Modifica delle impostazioni della stampante dal computer

# Modifica delle impostazioni della stampante dal computer

- Modifica delle opzioni di stampa
- Salvataggio di un profilo di stampa modificato
- Hodifica della modalità di funzionamento della stampante

Manuale a video > Modifica delle impostazioni della stampante dal computer > Modifica delle opzioni di stampa

# Modifica delle opzioni di stampa

È possibile modificare le impostazioni del driver di stampa dettagliate per i dati di stampa inviati da un'applicazione software.

Specificare questa opzione se si verificano problemi di stampa, ad esempio se una parte di dati immagine viene tagliata sulla stampa.

Di seguito viene descritta la procedura per modificare le opzioni di stampa.

- 1. Aprire la finestra delle impostazioni del driver della stampante
- Fare clic su Opzioni di stampa... (Print Options...) nella scheda Imposta pagina (Page Setup)

| 🖶 Canon JX210P series Printing Prefe                       | rences                                                                                                    |  |  |  |  |  |
|------------------------------------------------------------|----------------------------------------------------------------------------------------------------|--|--|--|--|--|
| (2) Main S Page Setup Setup Effects B Profiles Maintenance |                                                                                                    |  |  |  |  |  |
| Plain Paper<br>Letter 8.5 %11" 215.9x273.4mm               | Page Size:<br>• Orientation:<br>• Orientation:<br>Printer Paper Size:<br>Page Layout: Normal-size<br>Normal-size<br>• The Page Layout: Poster<br>• The Page Layout:<br>• Normal-size<br>• The Page Layout:<br>• The Page Layout: |  |  |  |  |  |
|                                                            | Copies:<br>1 (1-999)<br>Pyret from Last Page<br>Cgliste<br>Pirgt Options Stamp/Background Defaults<br>OK Cancel ∆pply Help                                                                                                    |  |  |  |  |  |

Viene visualizzata la finestra di dialogo Opzioni di stampa (Print Options).

| Print Options                  | -7            |
|--------------------------------|---------------|
| Prevent loss of print data     |               |
| Unit of Print Data Processing: | Recommended • |
| OK Cancel                      | Defaults Help |

### 3. Modificare le singole impostazioni

Se necessario, modificare l'impostazione di ciascun elemento, quindi fare clic su OK. Viene visualizzata nuovamente la scheda Imposta pagina (Page Setup).

Manuale a video > Modifica delle impostazioni della stampante dal computer > Salvataggio di un profilo di stampa modificato

# Salvataggio di un profilo di stampa modificato

È possibile assegnare un nome alle impostazioni effettuate nelle schede Principale (Main), Imposta pagina (Page Setup) ed Effetti (Effects) e salvarle come profilo di stampa. È sempre possibile recuperare il profilo di stampa salvato nella scheda Profili (Profiles) in qualsiasi momento. I profili di stampa non necessari possono essere eliminati in qualsiasi momento.

Di seguito viene descritta la procedura per registrare un profilo di stampa.

### Registrazione di un profilo di stampa

- 1. Aprire la finestra delle impostazioni del driver della stampante
- 2. Impostare gli elementi necessari

Effettuare le impostazioni desiderate sulle schede Principale (Main), Imposta pagina (Page Setup) ed Effetti (Effects).

3. Nella scheda Profili (Profiles), fare clic su Aggiungi a profili... (Add to Profiles...)

| 🖶 Canon JX210P series Printing P | references                                                                                             |                               |     |  |  |  |  |  |  |
|----------------------------------|----------------------------------------------------------------------------------------------------|-------------------------------|-----|--|--|--|--|--|--|
| 🕲 Main 😫 Page Setup 🥔            | Effects 📓 Profiles 🕌 Mainte                                                                            | nance                         |     |  |  |  |  |  |  |
| Prigting Profiles:               | Detais:                                                                                                |                               |     |  |  |  |  |  |  |
| Current Settings Contractor      | Parameter                                                                                              | Setting                       | -   |  |  |  |  |  |  |
| E) berauk settings               | Media Type<br>Paper Source                                                                             | Plain Paper<br>Rear Tray      |     |  |  |  |  |  |  |
|                                  | Print Quality<br>Color/Internity                                                                       | Standard                      | -   |  |  |  |  |  |  |
|                                  | Preview before printing                                                                                | OFF                           |     |  |  |  |  |  |  |
|                                  | Page Size                                                                                              | Letter 8.5"x11"               |     |  |  |  |  |  |  |
|                                  | Botate 180 degrees                                                                                     | OFF                           |     |  |  |  |  |  |  |
|                                  | Printer Paper Size                                                                                     | Same as Page Size             | *   |  |  |  |  |  |  |
|                                  | Description:                                                                                           | Description:                  |     |  |  |  |  |  |  |
|                                  | Current Settings displayed. Click Add to Profiles to add these print settings<br>to Printing Profiles. |                               |     |  |  |  |  |  |  |
|                                  |                                                                                                    |                               | ÷   |  |  |  |  |  |  |
| -                                | Add to Profiles                                                                                        | Betrieve from Profiles Dglete |     |  |  |  |  |  |  |
|                                  |                                                                                                    |                               |     |  |  |  |  |  |  |
|                                  |                                                                                                    |                               |     |  |  |  |  |  |  |
|                                  |                                                                                                    |                               |     |  |  |  |  |  |  |
|                                  |                                                                                                    |                               |     |  |  |  |  |  |  |
|                                  |                                                                                                    |                               |     |  |  |  |  |  |  |
| L                                |                                                                                                    |                               |     |  |  |  |  |  |  |
|                                  | ок                                                                                                    | Cancel Apply H                | elp |  |  |  |  |  |  |

Viene visualizzata la finestra di dialogo Aggiungi a profili (Add to Profiles).

| Add to Profiles |   |   |   |   |   |   |      |      | [ | 8    |   |
|-----------------|---|---|---|---|---|---|------|------|---|------|---|
| Name:           | 1 | _ |   | _ | _ |   |      |      |   |      |   |
| joon:           | 5 | ß |   |   | 3 | 3 |      |      | 2 | ۲    | , |
| Description:    |   |   |   |   |   |   |      |      |   |      | ^ |
|                 |   |   | ( | C | к |   | Cano | el 📄 |   | telp | • |

### Salvataggio di un profilo di stampa modificato

#### 4. Salvare le impostazioni

Impostare Nome (Name), Icona (Icon) e Descrizione (Description), quindi fare clic su OK. Il profilo viene salvato e la scheda Profili (Profiles) viene visualizzata nuovamente. Il nome e l'icona vengono aggiunti all'elenco Profili di stampa (Printing Profiles).

# 💷 Nota

 Se si reinstalla il driver della stampante o si aggiorna la versione del driver, le impostazioni di stampa registrate verranno eliminate da Profili di stampa (Printing Profiles).
 Le impostazioni di stampa registrate non possono essere salvate e mantenute. In tal caso, registrare nuovamente le impostazioni di stampa.

#### Utilizzo di impostazioni di stampa registrate

1. Selezionare le impostazioni di stampa da utilizzare

Selezionare un profilo di stampa nell'elenco Profili di stampa (Printing Profiles) nella scheda Profili (Profiles).

Nella casella Dettagli (Details) vengono visualizzati i parametri e le impostazioni del profilo.

2. Recupero dai profili

Fare clic su Recupera dai profili (Retrieve from Profiles). Fare clic su OK quando viene visualizzato un messaggio. Le impostazioni del profilo selezionato vengono applicate alle schede Principale (Main), Imposta pagina (Page Setup) ed Effetti (Effects).

### 💷 Nota

Per ripristinare le impostazioni predefinite del profilo, selezionare Impostazioni predefinite (Default Settings) dall'elenco Profili di stampa (Printing Profiles) e fare clic su Recupera dai profili (Retrieve from Profiles). Fare clic su OK nella finestra del messaggio di conferma. Nelle schede Principale (Main), Imposta pagina (Page Setup) ed Effetti (Effects) vengono ripristinati i valori predefiniti delle impostazioni.

#### Eliminazione di un profilo di stampa non necessario

1. Selezionare il profilo di stampa da eliminare

Selezionare il profilo di stampa che si desidera eliminare dall'elenco Profili di stampa (Printing Profiles) nella scheda Profili (Profiles).

### 2. Eliminare il profilo di stampa

Fare clic su Elimina (Delete). Quando viene visualizzato il messaggio di conferma, fare clic su OK. Il profilo di stampa selezionato viene eliminato dall'elenco Profili di stampa (Printing Profiles).

### 💷 Nota

Le Impostazioni correnti (Current Settings) e le Impostazioni predefinite (Default Settings) non possono essere eliminate.

Manuale a video > Modifica delle impostazioni della stampante dal computer > Modifica della modalità di funzionamento della stampante

# Modifica della modalità di funzionamento della stampante

Questa funzione consente di modificare le impostazioni della stampante in base alle esigenze.

Di seguito viene descritta la procedura per configurare Impostazioni personalizzate (Custom Settings).

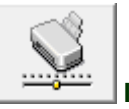

Impostazioni personalizzate (Custom Settings)

- 1. Aprire la finestra delle impostazioni del driver della stampante
- **2.** Assicurarsi che la stampante sia accesa, quindi fare clic su Impostazioni personalizzate (Custom Settings) nella scheda Manutenzione (Maintenance).

Si apre la finestra di dialogo Impostazioni personalizzate (Custom Settings).

### 💷 Nota

Se la stampante è spenta o la comunicazione bidirezionale è disattivata, è possibile che venga visualizzato un messaggio perché il computer non riesce a rilevare lo stato della stampante. In tal caso, fare clic su OK per visualizzare le impostazioni più recenti specificate nel computer in uso.

### **3.** Se necessario, specificare la seguente impostazione:

#### Tempo di attesa asciugatura (Ink Drying Wait Time)

È possibile impostare la durata del periodo di attesa della stampante prima dell'avvio della stampa della pagina successiva. Trascinare l'indicatore scorrevole verso destra per aumentare il tempo di attesa e verso sinistra per diminuirlo.

Se il foglio è macchiato perché la pagina successiva viene espulsa prima che si sia asciugato l'inchiostro sulla pagina stampata, aumentare il tempo di attesa dell'asciugatura. La riduzione del tempo di asciugatura consente di aumentare la velocità di stampa.

### 4. Trasmettere le impostazioni

Fare clic su Invia (Send) e quindi su OK quando viene visualizzato il messaggio di conferma. La stampante utilizzerà quindi le impostazioni modificate.

Manuale a video > Istruzioni per l'uso (Driver della stampante)

# Istruzioni per l'uso (Driver della stampante)

Il driver della stampante è soggetto alle seguenti limitazioni. Quando si utilizza il driver della stampante, tenere presente quanto segue.

#### Limitazioni relative al driver della stampante

- Con alcune applicazioni, l'impostazione Copie (Copies) nella scheda Imposta pagina (Page Setup) del driver della stampante potrebbe non essere attivata. In tal caso, utilizzare l'impostazione delle copie nella finestra di dialogo Stampa (Print) dell'applicazione software.
- Se la Lingua (Language) selezionata nella finestra di dialogo Informazioni (About) non corrisponde a quella dell'interfaccia del sistema operativo, è possibile che la schermata del driver non venga visualizzata correttamente.
- Non modificare le voci della scheda Avanzate (Advanced) nelle proprietà della stampante. Se si modificano le voci non sarà possibile utilizzare correttamente le seguenti funzioni. Inoltre, se viene selezionata l'opzione Stampa su file (Print to file) nella finestra di dialogo Stampa (Print) dell'applicazione software e con applicazioni che non consentono lo spooling EMF, ad esempio Adobe Photoshop LE e MS Photo Editor, le seguenti funzioni non saranno operative.
  - Anteprima prima della stampa (Preview before printing) nella scheda Principale (Main)
  - Impedisci perdita di dati di stampa (Prevent loss of print data) nella finestra di dialogo Opzioni di stampa (Print Options)
  - Layout di pagina (Page Layout), Poster (Poster), Stampa dall'ultima pagina (Print from Last Page), Fascicola (Collate) e Timbro/Sfondo... (Stamp/Background...) nella scheda Imposta pagina (Page Setup)
- Poiché la risoluzione dell'anteprima è diversa dalla risoluzione della stampa, il testo e le linee nell'anteprima potrebbero apparire diversi da quelli stampati.
- In alcune applicazioni, la stampa viene suddivisa in più lavori di stampa. Per annullare la stampa, eliminare tutti i lavori di stampa divisi.
- È possibile che le finestre software non vengano visualizzate correttamente in Windows Vista se i caratteri sono impostati su Dimensione ingrandita (Larger scale). Per visualizzare le finestre con caratteri di Dimensione ingrandita (Larger scale), impostare il tema del desktop su Windows classico (Windows Classic) procedendo come segue:
  - 1. Selezionare Pannello di controllo (Control Panel) dal menu Start.
  - Selezionare Aspetto e personalizzazione (Appearance and Personalization) -> Personalizzazione (Personalization) -> Tema (Theme).
     Verrà visualizzata la finestra di dialogo Impostazioni del tema (Theme Settings).
  - 3. Nella finestra di dialogo Impostazioni del tema (Theme Settings), fare clic sulla scheda Temi (Themes), quindi selezionare Windows classico (Windows Classic) in Tema (Theme).
  - 4. Fare clic su OK. Al desktop viene applicata la combinazione colori Windows classico.
- Questo prodotto supporta solo la stampa monocromatica, pertanto la seguente voce viene visualizzata in grigio e non è disponibile:
  - Bilanciamento colore (Ciano (Cyan), Magenta e Giallo (Yellow) nella finestra di dialogo Regolazione colore manuale (Manual Color Adjustment)
  - Effetti monocromatici (Monochrome Effects) nella scheda Effetti (Effects)
- Tutte le voci della scheda Corrispondenza (Matching) nella finestra di dialogo Regolazione colore

manuale (Manual Color Adjustment)

### Note relative alle applicazioni

- Le seguenti limitazioni sono relative a Microsoft Word (Microsoft Corporation).
  - Se Microsoft Word ha le stesse funzioni di stampa del driver della stampante, utilizzare Word per specificarle.
  - Se si seleziona In scala (Scaled), Adattata alla pagina (Fit-to-Page) o Layout di pagina (Page Layout) dall'elenco Layout di pagina (Page Layout) della scheda Imposta pagina (Page Setup), è possibile che la funzione di stampa selezionata non sia effettiva a seconda della versione di Word.

In tal caso, attenersi alla seguente procedura.

- 1. Aprire la finestra di dialogo Stampa (Print) di Word.
- 2. Aprire la finestra delle impostazioni del driver della stampante, specificare Layout di pagina (Page Layout) nella scheda Imposta pagina (Page Setup) e fare clic su OK.
- 3. Senza avviare la stampa, chiudere la finestra di dialogo Stampa (Print).
- 4. Aprire nuovamente la finestra di dialogo Stampa (Print) di Word.
- 5. Aprire la finestra delle impostazioni del driver della stampante e fare nuovamente clic su OK.
- 6. Avviare la stampa.
- Illustrator/Adobe Systems Inc.

Se viene eseguita la Stampa Bitmap, l'operazione può richiedere del tempo o alcuni dati potrebbero non venire stampati. Stampare dopo avere deselezionato la casella di controllo Stampa Bitmap (Bitmap Printing) nella finestra di dialogo Stampa (Print).

Manuale a video > Appendice

# Appendice

- ➡ Eliminazione di un lavoro di stampa indesiderato
- Aggiornamento del driver della stampante
- Condivisione della stampante in una rete

Manuale a video > Appendice > Eliminazione di un lavoro di stampa indesiderato

# Eliminazione di un lavoro di stampa indesiderato

Se la stampante non avvia la stampa, i dati del lavoro di stampa annullato o non riuscito potrebbero restare in memoria.

Eliminare il lavoro di stampa indesiderato utilizzando Monitor di stato Canon IJ.

1. Visualizzare Monitor di stato Canon IJ

Fare clic sul pulsante Monitor di stato (Status Monitor) visualizzato sulla barra delle applicazioni. Viene visualizzato il Monitor di stato Canon IJ.

2. Visualizzare i lavori di stampa

Fare clic su Visualizza coda di stampa... (Display Print Queue...). Viene visualizzata la finestra della coda di stampa.

3. Eliminare i lavori di stampa

Selezionare Elimina tutti i documenti (Cancel All Documents) dal menu Stampante (Printer). Quando viene visualizzato il messaggio di conferma, fare clic su Sì (Yes).

Il lavoro di stampa viene eliminato.

# 💷 Nota

Quando si esegue questa operazione, vengono eliminati tutti i lavori di stampa. Se nell'elenco della coda di stampa è indicato un lavoro di stampa necessario, riavviare il processo dall'inizio.

# 🔊 Importante

Agli utenti sprovvisti dell'autorizzazione di accesso per la gestione della stampante non è consentito eliminare i lavori di stampa di un altro utente.

Manuale a video > Appendice > Aggiornamento del driver della stampante

# Aggiornamento del driver della stampante

- Come ottenere la versione più aggiornata del driver della stampante
- Disinstallazione del driver della stampante
- Prima di installare il driver della stampante
- Installazione del driver della stampante

Manuale a video > Appendice > Aggiornamento del driver della stampante > Come ottenere la versione più aggiornata del driver della stampante

# Come ottenere la versione più aggiornata del driver della stampante

Aggiornando il driver della stampante con la versione più recente è possibile correggere i problemi irrisolti.

È possibile verificare la versione del driver della stampante facendo clic sul pulsante Informazioni... (About...) della scheda Manutenzione (Maintenance).

Accedere al nostro sito Web da Internet e scaricare il driver della stampante più aggiornato per il modello in uso.

### 🔇 Importante

- Il download del driver della stampante è gratuito, ma eventuali costi di accesso a Internet sono a carico dell'utente.
- Prima di installare la versione più aggiornata del driver della stampante, eliminare la versione precedentemente installata.
   Per informazioni sull'eliminazione del driver della stampante, consultare
   Disinstallazione del driver

della stampante

#### Argomenti correlati

- Prima di installare il driver della stampante
- ➡ Installazione del driver della stampante

Manuale a video > Appendice > Aggiornamento del driver della stampante > Disinstallazione del driver della stampante

# Disinstallazione del driver della stampante

È possibile disinstallare il driver della stampante non più utilizzato. Prima di eliminare il driver della stampante, chiudere tutti i programmi in esecuzione.

Di seguito viene descritta la procedura per l'eliminazione del driver della stampante.

### Se è presente un programma di disinstallazione

- 1. Avviare il programma di disinstallazione
  - In Windows Vista o Windows XP, selezionare il menu Start -> Tutti i programmi (All Programs) ->
     "Nome del modello della stampante in uso" ("Your model name") -> Programma di
     disinstallazione del driver della stampante (Printer Driver Uninstaller).
  - In Windows 2000, selezionare il menu Start -> Programmi (Programs) -> "Nome del modello della stampante in uso" ("Your model name") -> Programma di disinstallazione del driver della stampante (Printer Driver Uninstaller).

Viene visualizzata la finestra di dialogo Programma di disinstallazione del driver della stampante (Printer Driver Uninstaller).

# 🔇 Importante

 In Windows Vista, è possibile che venga visualizzato un messaggio di conferma/avviso durante l'installazione, la disinstallazione o l'avvio del software.
 Questa finestra di dialogo viene visualizzata quando sono richiesti diritti di amministratore per

eseguire un'attività.

Se è stato eseguito l'accesso a un account amministratore, fare clic su Continua (Continue) o su Consenti (Allow) per continuare.

Alcune applicazioni esigono che si esegua l'accesso da un account amministratore per continuare. Se si è collegati a un account standard, accedere a un account amministratore e riavviare l'operazione dall'inizio.

# 2. Eseguire il programma di disinstallazione

Fare clic su Esegui (Execute). Quando viene visualizzato il messaggio di conferma, fare clic su Sì (Yes).

Quando sono stati eliminati tutti i file, fare clic su Completo (Complete).

L'eliminazione del driver della stampante è completata.

# Se non è presente un programma di disinstallazione

Se non è presente un programma di disinstallazione nel menu Start di Windows Vista, eseguire le operazioni indicate di seguito.

### 1. Selezionare la stampante da eliminare

Selezionare il menu Start -> Pannello di controllo (Control Panel) -> Hardware e suoni (Hardware and Sound) -> Stampanti (Printers).

Fare clic sul modello da eliminare, quindi premere il tasto Alt sulla tastiera. Nel menu File, fare clic su Elimina (Delete).

### 2. Eliminare la stampante

Se viene visualizzata la finestra di dialogo Controllo account utente (User Account Control), fare clic su Continua (Continue). Quando viene visualizzato il messaggio di conferma, fare clic su Sì (Yes). L'icona viene eliminata.

### Disinstallazione del driver della stampante

3. Selezionare il driver della stampante da eliminare

Premere il pulsante Alt. Nel menu File, selezionare Esegui come amministratore (Run as administrator), quindi fare clic su Proprietà server... (Server Properties...). Se viene visualizzata la finestra di dialogo Controllo account utente (User Account Control), fare clic su Continua (Continue).

Fare clic sulla scheda Driver (Drivers). Nell'elenco Driver della stampante installati (Installed printer drivers), fare clic sulla stampante da eliminare.

4. Eliminare il driver della stampante

Quando si fa clic su Rimuovi... (Remove...), viene visualizzata la finestra di dialogo Rimuovi driver e pacchetto (Remove Driver And Package).

Selezionare Rimuovi driver e pacchetto driver (Remove driver and driver package), quindi fare clic su OK.

Quando viene visualizzato il messaggio di conferma, fare clic su Sì (Yes).

Al termine della raccolta dei dati nella finestra di dialogo Rimuovi pacchetto driver (Remove Driver Package), fare clic su Elimina (Delete).

5. Fare clic su OK.

L'eliminazione del driver della stampante è completata.

### 🔇 Importante

 È possibile che il driver della stampante non venga eliminato correttamente dall'elenco Driver della stampante installati (Installed printer drivers).
 In tal caso, riavviare il computer e riprovare.

Manuale a video > Appendice > Aggiornamento del driver della stampante > Prima di installare il driver della stampante

# Prima di installare il driver della stampante

In questa sezione vengono descritte le verifiche da effettuare prima di installare il driver della stampante. Si consiglia inoltre di consultare questa sezione se risulta impossibile installare il driver della stampante.

### Verificare lo stato della stampante

- Collegare correttamente il personal computer e la stampante. Per istruzioni dettagliate sulla connessione, vedere la procedura rapida d'installazione.
- Spegnere la stampante.

### Verificare le impostazioni del computer

- Chiudere tutte le applicazioni in esecuzione.
- In Windows Vista, eseguire l'accesso in qualità di utente con diritti di amministratore.
  In Windows XP, eseguire l'accesso in qualità di amministratore del computer.
  In Windows 2000, eseguire l'accesso in qualità di membro del gruppo Administrators.

### 💷 Nota

Se è già installata una versione precedente del driver della stampante, è necessario prima eliminarla (disinstallarla). Per istruzioni sull'eliminazione del driver della stampante, vedere Disinstallazione del driver della stampante.

### Argomenti correlati

- Come ottenere la versione più aggiornata del driver della stampante
- Installazione del driver della stampante

Manuale a video > Appendice > Aggiornamento del driver della stampante > Installazione del driver della stampante

# Installazione del driver della stampante

È possibile accedere al nostro sito Web da Internet e scaricare il driver della stampante più aggiornato per il modello in uso.

Di seguito viene descritta la procedura per l'installazione del driver della stampante scaricato dal sito Web.

# 1. Spegnere la stampante

# <mark>V Im</mark>portante

Se si accende il computer quando la stampante è accesa, viene eseguita automaticamente la funzione Plug and Play di Windows e viene visualizzata la finestra Trovato nuovo hardware (Found New Hardware) in Windows Vista o Installazione guidata nuovo hardware (Found New Hardware Wizard) in Windows XP e Windows 2000. In tal caso, fare clic su Annulla (Cancel).

### 2. Avviare il programma di installazione

Fare doppio clic sull'icona del file scaricato. Viene avviato il programma di installazione.

# 🔊 Importante

 In Windows Vista, è possibile che venga visualizzato un messaggio di conferma/avviso durante l'installazione, la disinstallazione o l'avvio del software.
 Questa finestra di dialogo viene visualizzata quando sono richiesti diritti di amministratore per eseguire un'attività.

Se è stato eseguito l'accesso a un account amministratore (administrator), fare clic su Continua (Continue) o su Consenti (Allow) per continuare.

Alcune applicazioni richiedono che si esegua l'accesso da un account amministratore (administrator) per continuare. Se si è collegati a un account standard, accedere a un account amministratore e riavviare l'operazione dall'inizio.

### 3. Installare il driver

Nella finestra Benvenuti (Welcome), fare clic su Avanti (Next).

Leggere il contenuto della finestra Contratto di licenza (License Agreement). Dopo aver preso visione del contenuto, fare clic su Sì (Yes).

Viene avviata l'installazione del driver della stampante.

Dopo la visualizzazione della finestra Installazione completa (Installation Complete), verificare che la stampante e il computer siano collegati tramite un cavo.

Per selezionare manualmente la porta di connessione per la stampante, selezionare la casella di controllo Seleziona porta stampante (Select printer port) e fare clic su Selezione manuale (Manual selection). Nella finestra Seleziona porta stampante (Select printer port), selezionare la destinazione della connessione e fare clic su OK.

### 4. Completare l'installazione

Fare clic su Completa (Complete).

Accendere la stampante e attendere qualche istante finché non viene rilevato il collegamento.

Questa procedura installa il driver della stampante.

A seconda dell'ambiente in uso, è possibile che venga visualizzato un messaggio che chieda di riavviare il computer. Riavviare il computer per completare correttamente l'installazione.

# 🔇 Importante

Il download del driver della stampante è gratuito, ma eventuali costi di accesso a Internet sono a carico dell'utente.

### Argomenti correlati

- Come ottenere la versione più aggiornata del driver della stampante
- Prima di installare il driver della stampante

Manuale a video > Appendice > Condivisione della stampante in una rete

# Condivisione della stampante in una rete

Se nell'ambiente di rete vengono utilizzati più computer, è possibile condividere con altri computer la stampante collegata a un computer.

Non è necessario che le versioni di Windows dei computer collegati in rete siano le stesse.

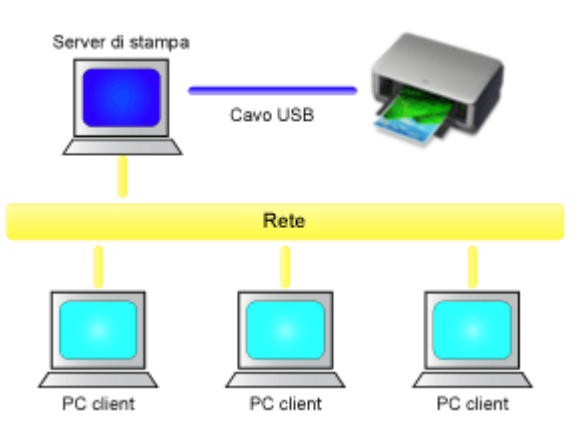

### • Impostazioni del server di stampa

Descrive la procedura per impostare un computer collegato direttamente a una stampante tramite un cavo USB.

### • Impostazioni del PC client

Descrive la procedura per impostare i computer che utilizzeranno la stampante attraverso la rete. Quando si esegue la stampa, i dati vengono inviati alla stampante tramite il sistema server di stampa.

### 🔊 Importante

Se si verifica un errore durante la stampa di un documento da parte di un sistema client su una stampante condivisa, il messaggio di errore del Monitor di stato Canon IJ verrà visualizzato sul sistema client e sul sistema server di stampa. Per la stampa normale, Monitor di stato Canon IJ verrà visualizzato solo sul sistema client.

### 💷 Nota

Installare il driver della stampante dal CD-ROM di installazione in dotazione con la stampante sia sul sistema server di stampa che su ogni sistema client in base ai sistemi operativi di ciascun sistema.

#### Argomento correlato

Limitazioni relative alla condivisione stampante

0

Manuale a video > Appendice > Condivisione della stampante in una rete > Impostazioni del server di stampa

# Impostazioni del server di stampa

Per utilizzare una stampante in una rete, impostare la condivisione della stampante nel sistema server di stampa.

Di seguito viene descritta la procedura di configurazione dei sistemi server di stampa.

1. Installare il driver della stampante nel sistema server di stampa

Per istruzioni sull'installazione, vedere la procedura rapida d'installazione.

- 2. Selezionare gli elementi dal menu Start come illustrato di seguito.
  - In Windows Vista, selezionare il menu Start -> Pannello di controllo (Control Panel) -> Hardware e suoni (Hardware and Sound) -> Stampanti (Printers).
  - In Windows XP, selezionare il menu Start -> Pannello di controllo (Control Panel) -> Stampanti e altro hardware (Printers and Other Hardware) -> Stampanti e fax (Printers and Faxes).
  - In Windows 2000, selezionare il menu Start -> Impostazioni (Settings) -> Stampanti (Printers).

Viene visualizzata la finestra Stampanti (Printers) (Windows Vista, Windows 2000) o la finestra Stampanti e fax (Printers and Faxes) (Windows XP).

- 3. Fare clic sull'icona del nome del modello della stampante da condividere
  - In Windows Vista, premere il tasto Alt sulla tastiera, quindi selezionare Esegui come amministratore (Run as administrator)-> Condivisione... (Sharing...) dal menu File visualizzato.
  - In Windows XP o Windows 2000, selezionare Condivisione... (Sharing...) dal menu File.

### 💷 Nota

In Windows XP è possibile che venga visualizzato un messaggio in cui si consiglia all'utente di utilizzare l'Installazione guidata rete (Network Setup Wizard) per configurare la condivisione. Quando viene visualizzato questo messaggio, scegliere di non utilizzare la procedura guidata e quindi configurare la condivisione.

#### 4. Impostare la condivisione

Selezionare Condividi la stampante (Share this printer) (Windows Vista, Windows XP) o Condiviso (Shared) (Windows 2000) sulla scheda Condivisione (Sharing) per impostare il nome condiviso in base alle esigenze, quindi fare clic su OK.

# 🔊 Importante

In Windows Vista, è possibile che venga visualizzato un messaggio di conferma/avviso durante l'installazione, la disinstallazione o l'avvio del software.

Questa finestra di dialogo viene visualizzata quando sono richiesti diritti di amministratore per eseguire un'attività.

Se è stato eseguito l'accesso a un account amministratore, fare clic su Continua (Continue) o su Consenti (Allow) per continuare.

Alcune applicazioni richiedono che si esegua l'accesso da un account amministratore per continuare. Se si è collegati a un account standard, accedere a un account amministratore e riavviare l'operazione dall'inizio.

È terminata la procedura di configurazione del sistema server di stampa. Procedere con la procedura di configurazione dei sistemi client.

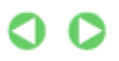

Manuale a video > Appendice > Condivisione della stampante in una rete > Impostazioni del PC client

# Impostazioni del PC client

Dopo aver impostato il sistema server di stampa, impostare il sistema client.

Di seguito viene descritta la procedura di configurazione dei sistemi client.

### In Windows Vista

1. Installare il driver della stampante nei sistemi client

Per installare il driver, inserire il CD-ROM di installazione fornito con la stampante e selezionare Installazione Personalizzata (Custom Install).

Per istruzioni dettagliate sull'installazione, vedere la procedura rapida d'installazione.

### 💷 Nota

Durante l'installazione, viene visualizzata una schermata in cui si richiede di accendere la stampante. Fare clic su Selezione manuale (Manual Selection), quindi selezionare una porta appropriata per completare l'installazione.

### 2. Avviare la procedura guidata

Selezionare il menu Start -> Rete (Network) -> Aggiungi una stampante (Add a printer). Viene visualizzata la finestra Aggiungi stampante (Add Printer).

### 3. Aggiungere una stampante

Selezionare Aggiungi stampante di rete, wireless o Bluetooth (Add a network, wireless or Bluetooth printer), fare clic sull'icona della stampante configurata nel sistema server di stampa per la condivisione, quindi su Avanti (Next).

### 💷 Nota

- Se l'icona della stampante non è visualizzata, verificare che la stampante sia effettivamente collegata al server di stampa.
- La visualizzazione dell'icona della stampante potrebbe richiedere del tempo.

### 4. Completare l'impostazione

Procedere attenendosi alle istruzioni riportate nella schermata, quindi fare clic su Fine (Finish). L'icona della stampante condivisa viene creata nella finestra Stampanti (Printers).

È terminata la procedura di configurazione dei sistemi client. È ora possibile condividere una stampante in rete.

### In Windows XP/Windows 2000

1. Installare il driver della stampante nei sistemi client

Per installare il driver, inserire il CD-ROM di installazione fornito con la stampante e selezionare Installazione Personalizzata (Custom Install). Per istruzioni dettagliate sull'installazione, vedere la procedura rapida d'installazione.

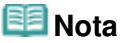

Durante l'installazione, viene visualizzata una schermata in cui si richiede di accendere la stampante. Fare clic su Selezione manuale (Manual Selection), quindi selezionare una porta appropriata per completare l'installazione.

### 2. Avviare la procedura guidata

- In Windows XP, selezionare il menu Start -> Pannello di controllo (Control Panel) -> Stampanti e altro hardware (Printers and Other Hardware) -> Stampanti e fax (Printers and Faxes) -> Aggiungi stampante (Add a printer).
- In Windows 2000, selezionare il menu Start -> Impostazioni (Settings) -> Stampanti (Printers) -> Aggiungi stampante (Add a printer).

Quando viene visualizzata la schermata Installazione guidata stampante (Welcome to the Add Printer Wizard), fare clic su Avanti (Next).

### 3. Aggiungere una stampante

Selezionare Stampante di rete o stampante collegata a un altro computer (A network printer, or a printer attached to another computer) (Windows XP) o Stampante di rete (Network printer) (Windows 2000), quindi fare clic su Avanti (Next).

Nella finestra Specificare una stampante (Specify a Printer) (Windows XP) o Ricerca stampante (Locate Your Printer) (Windows 2000), fare clic su Avanti (Next) e cercare il sistema server di stampa.

Fare clic sull'icona della stampante configurata nel sistema server di stampa per la condivisione, quindi fare clic su Avanti (Next).

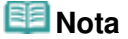

Se l'icona della stampante non è visualizzata, verificare che la stampante sia effettivamente collegata al server di stampa.

### 4. Completare l'impostazione

Procedere attenendosi alle istruzioni riportate nella schermata, quindi fare clic su Fine (Finish). L'icona della stampante condivisa viene creata nella finestra Stampanti e fax (Printers and Faxes) (Windows XP) o Stampanti (Printers) (Windows 2000).

È terminata la procedura di configurazione dei sistemi client. È ora possibile condividere una stampante in rete.

00

Manuale a video > Appendice > Condivisione della stampante in una rete > Limitazioni relative alla condivisione stampante

# Limitazioni relative alla condivisione stampante

Si tratta di limitazioni che si applicano se si utilizza una stampante in un ambiente di rete. Verificare le limitazioni relative all'ambiente in uso.

#### Se si condivide una stampante in una rete

- Potrebbe essere visualizzato un messaggio relativo al completamento della stampa. Per disattivare la visualizzazione del messaggio, eseguire le operazioni indicate di seguito.
  - In Windows Vista:

Premere il tasto Alt nella finestra Stampanti (Printers) nel sistema client. Aprire Esegui come amministratore (Run as administrator) -> Proprietà server (Server Properties...) dal menu File visualizzato.

Deselezionare Mostra notifiche informative per le stampanti di rete (Show informational notifications for network printers) nella scheda Avanzate (Advanced), quindi riavviare il computer.

#### • In Windows XP o Windows 2000:

Aprire Proprietà server (Server Properties) dal menu File della finestra Stampanti e fax (Printer and Faxes) (Windows XP) o la finestra Stampanti (Printers) (Windows 2000) nel sistema server di stampa.

Deselezionare Notifica quando la stampa dei documenti remoti è completata (Notify when remote documents are printed) sulla scheda Avanzate (Advanced), quindi riavviare il computer.

• La funzione di comunicazione bidirezionale è disattivata, pertanto lo stato della stampante potrebbe non essere riconosciuto correttamente.

Se un utente del client apre le proprietà del driver della stampante e fa clic su OK con la casella di controllo Attiva supporto bidirezionale (Enable bidirectional support) della scheda Porte (Ports) deselezionata, potrebbe essere disattivata anche la funzione bidirezionale del server di stampa. In tal caso, selezionare la casella di controllo Attiva supporto bidirezionale (Enable bidirectional support) sia sul sistema server di stampa che sul sistema client.

- Quando si esegue la stampa da un sistema client, non è possibile utilizzare Anteprima Canon IJ.
- Se risulta impossibile impostare correttamente le funzioni della scheda Manutenzione (Maintenance) da un sistema client, queste potrebbero essere visualizzate in grigio. In tal caso, modificare le impostazioni dal server di stampa.

Quando si modificano le impostazioni del server di stampa, eliminare l'icona della stampante condivisa dal sistema client, quindi specificare nuovamente le impostazioni di condivisione nel sistema client.

# Se lo stesso driver della stampante è installato nel sistema server di stampa e nel sistema client come stampante locale

• La funzione di analisi di rete può creare automaticamente un'icona della stampante di rete sul sistema client.